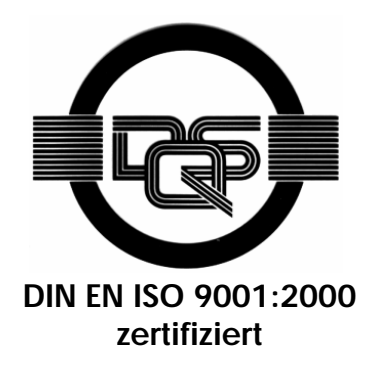

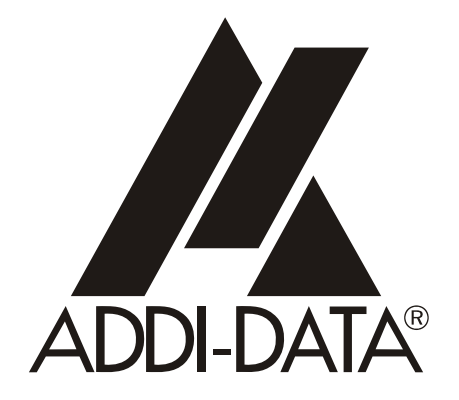

ADDI-DATA GmbH Dieselstraße 3 D-77833 OTTERSWEIER + 49 (0)7223 / 9493 – 0

**Technisches Referenzhandbuch** 

ThermoDAQ

Programm für die Karte APCI-3200

Ausgabe: 01.07 - 03/2006

## **Produktinformation**

Dieses Handbuch enthält die technischen Anlagen, wichtige Anleitungen zur korrekten Inbetriebnahme und Nutzung sowie Produktinformation entsprechend dem aktuellen Stand vor der Drucklegung.

Der Inhalt dieses Handbuchs und die technischen Daten des Produkts können ohne vorherige Ankündigung geändert werden. Die ADDI-DATA GmbH behält sich das Recht vor, Änderungen bzgl. der technischen Daten und der hierin enthaltenen Materialien vorzunehmen.

## Gewährleistung und Haftung

Der Nutzer ist nicht berechtigt, über die vorgesehene Nutzung der Karte hinaus Änderungen des Werks vorzunehmen sowie in sonstiger Form in das Werk einzugreifen.

ADDI-DATA übernimmt keine Haftung bei offensichtlichen Druck- und Satzfehlern. Darüber hinaus übernimmt ADDI-DATA, soweit gesetzlich zulässig, weiterhin keine Haftung für Personen- und Sachschäden, die darauf zurückzuführen sind, dass der Nutzer die Karte unsachgemäß installiert und/oder in Betrieb genommen oder bestimmungswidrig verwendet hat, etwa indem die Karte trotz nicht funktionsfähiger Sicherheits- und Schutzvorrichtungen betrieben wird oder Hinweise in der Betriebsanleitung bzgl. Transport, Lagerung, Einbau, Inbetriebnahme, Betrieb, Grenzwerte usw. nicht beachtet werden. Die Haftung ist ferner ausgeschlossen, wenn der Betreiber die Karte oder die Quellcode-Dateien unbefugt verändert und/oder die ständige Funktionsbereitschaft von Verschleißteilen vorwerfbar nicht überwacht wurde und dies zu einem Schaden geführt hat.

## <u>Urheberrecht</u>

Dieses Handbuch, das nur für den Betreiber und dessen Personal bestimmt ist, ist urheberrechtlich geschützt. Die in der Betriebsanleitung und der sonstigen Produktinformation enthaltenen Hinweise dürfen vom Nutzer des Handbuchs weder vervielfältigt noch verbreitet und/oder Dritten zur Nutzung überlassen werden, soweit nicht die Rechstübertragung im Rahmen der eingeräumten Produktlizenz gestattet ist. Zuwiderhandlungen können zivil- und strafrechtliche Folgen nach sich ziehen.

#### ADDI-DATA-Software Produktlizenz

Bitte lesen Sie diese Lizenz sorgfältig durch, bevor Sie die Standardsoftware verwenden. Das Recht zur Benutzung dieser Software wird dem Kunden nur dann gewährt, wenn er den Bedingungen dieser Lizenz zustimmt.

Die Software darf nur zur Einstellung der ADDI-DATA Karten verwendet werden.

Das Kopieren der Software ist verboten (außer zur Archivierung/Datensicherung und zum Austausch defekter Datenträger). Deassemblierung, Dekompilierung, Entschlüsselung und Reverse Engineering der Software ist verboten. Diese Lizenz und die Software können an eine dritte Partei übertragen werden, sofern diese Partei eine Karte käuflich erworben hat, sich mit allen Bestimmungen in diesem Lizenzvertrag einverstanden erklärt und der ursprüngliche Besitzer keine Kopien der Software zurückhält.

## Warenzeichen

- ADDI-DATA ist ein eingetragenes Warenzeichen der ADDI-DATA GmbH.
- Turbo Pascal, Delphi, Borland C, Borland C++ sind eingetragene Warenzeichen von Borland Insight Company.
- Microsoft C, Visual C++, Windows XP, 98, Windows 2000, Windows 95, Windows NT, EmbeddedNT und MS DOS sind eingetragene Warenzeichen von Microsoft Corporation.
- LabVIEW, LabWindows/CVI, DasyLab, Diadem sind eingetragene Warenzeichen von National Instruments Corp.
- CompactPCI ist ein eingetragenes Warenzeichen der PCI Industrial Computer Manufacturers Group.
- VxWorks ist ein eingetragenes Warenzeichen von Wind River Systems Inc.

## WARNUNG

## Bei unsachgemäßem Einsatz und bestimmungswidrigem Gebrauch der Karte können:

- Personen verletzt werden,
- Baugruppe, PC und Peripherie beschädigt werden,
- Umwelt verunreinigt werden.
- Schützen Sie sich, andere und die Umwelt!
- Sicherheitshinweise unbedingt lesen.

Liegen Ihnen keine Sicherheitshinweise vor, so fordern Sie diese bitte an.

• Anweisungen des Handbuches beachten.

Vergewissern Sie sich, dass Sie keinen Schritt vergessen haben. Wir übernehmen keine Verantwortung für Schäden, die aus dem falschen Einsatz der Karte hervorgehen könnten.

• Folgende Symbole beachten:

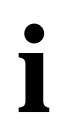

## WICHTIG!

kennzeichnet Anwendungstipps und andere nützliche Informationen.

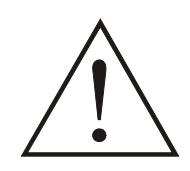

## WARNUNG!

bezeichnet eine möglicherweise gefährliche Situation. Bei Nichtbeachten des Hinweises können Karte, PC und/oder Peripherie **zerstört** werden.

| 1                       | ÜBERBLICK8                                                  |
|-------------------------|-------------------------------------------------------------|
| 1.1                     | Kurzbeschreibung des Programms8                             |
| 1.2                     | Online-Hilfe8                                               |
| 1.3                     | Systemvoraussetzungen8                                      |
| 1.4                     | Schnelleinstieg9                                            |
| 2                       | INSTALLATION VON THERMODAQ / KARTENEINBAU 10                |
| 2.1                     | Installieren von ThermoDAQ10                                |
| 2.2                     | Installation der INF-Dateien13                              |
| 2.2.1<br>2.2.2<br>2.2.3 | Erste Installation der INF-Dateien                          |
| 2.3                     | Installation einer zweiten Karte 23                         |
| 3                       | HAUPTMENÜ28                                                 |
| 4                       | UNTERMENÜ: ÜBERSICHT (A)                                    |
| 4.1                     | Übersicht: Kanal 1-16 32                                    |
| 4.2                     | Übersicht: Kanal 1-4, Kanal 5-8, Kanal 9-12, Kanal 13-16 33 |
| 4.3                     | Übersicht: Kanal 1-8, Kanal 9-16 34                         |
| 5                       | DIGITALE SIGNALE (B)                                        |
| 6                       | UNTERMENÜ: MESSWERTSPEICHERUNG (C)                          |
| 6.1                     | Messung starten                                             |
| 6.2                     | Messung stoppen                                             |
| 6.3                     | Auswahl (Gruppe)                                            |
| 6.4                     | Ansicht Kanal 1-8 und Kanal 9-16 39                         |
| 6.5                     | Ansicht Einzelkanäle 40                                     |
| 6.6                     | Messung exportieren 41                                      |
| 6.7                     | Messung löschen 42                                          |
| 7                       | UNTERMENÜ: TRENDDARSTELLUNG (D)43                           |
| 7.1                     | Auswahl (Gruppe) 43                                         |
| 7.2                     | Kanal 1-8, Kanal 9-16 45                                    |
| 7.3                     | Einzelkanäle 47                                             |
| 8                       | UNTERMENÜ: ALARME/MELDUNGEN (H)                             |

| 8.1 | Auswahl                                               |    |
|-----|-------------------------------------------------------|----|
| 8.2 | Alarme                                                | 49 |
| 8.3 | Meldungen                                             | 50 |
| 9   | ANZAHL DER KARTEN UND<br>THERMOKANÄLE/KANALSTATUS (F) | 51 |
| 10  | KONFIGURIEREN (G)                                     | 52 |
| 11  | DRUCKER EINRICHTEN (H)                                | 56 |
| 12  | ENDE (I)                                              | 57 |

## Abbildungen

| Abb. 1-1: Schnelleinstieg                                          | 9         |
|--------------------------------------------------------------------|-----------|
| Abb. 2-1: InstallShield Wizard                                     | 10        |
| Abb. 2-2: Willkommen-Fenster                                       | 11        |
| Abb. 2-3: Lizenzvereinbarung                                       | 11        |
| Abb. 2-4: Installation                                             | 12        |
| Abb. 2-5: InstallShield Wizard abgeschlossen                       | 13        |
| Abb. 2-6: Assistent für das Suchen neuer Hardware                  | 14        |
| Abb. 2-7: Assistent für das Suchen neuer Hardware                  | 15        |
| Abb. 2-8: Such- und Installationsoptionen wählen                   | 16        |
| Abb. 2-9: INF-Dateien: Pfad                                        | 16        |
| Abb. 2-10: Meldung Hardwareinstallation                            | 17        |
| Abb. 2-11: Fertigstellen des Assistenten                           | 17        |
| Abb. 2-12: Geänderte Systemeinstellungen                           | 18        |
| Abb. 2-13: ThermoDAQ starten                                       | 18        |
| Abb. 2-14: Wechseln zu WRPServ                                     | 19        |
| Abb. 2-15: WRPServ-ThermoDAQ                                       | 19        |
| Abb. 2-16: Treiberinstallation für WRPServ                         | 20        |
| Abb. 2-17: WinErs Nachfrage                                        | 20        |
| Abb. 2-18: APCI-3200 Einstellungen                                 | 21        |
| Abb. 2-19: WERPServ Meldung                                        | 21        |
| Abb. 2-20: Einstellungen Hauptmenü: Erste Karte                    | 22        |
| Abb. 2-21: INF-Dateien – Versteckte Dateien anzeigen               | 22        |
| Abb. 2-22: Assistent für das Suchen neuer Hardware                 | 24        |
| Abb. 2-23: Such- und Installationsoptionen wählen                  | 24        |
| Abb. 2-24: Meldung Hardwareinstallation                            | 25        |
| Abb. 2-25: Fertiastellen des Assistenten                           | 25        |
| Abb. 2-26: Geänderte Systemeinstellungen                           | 26        |
| Abb. 2-27: APCI-3200 Einstellungen                                 | 27        |
| Abb. 2-28: Eintrag im Hauptmenü: Zweite Karte                      | 27        |
| Abb. 3-1: Hauptmenü (ThermoDAO – Menue)                            | 29        |
| Abb. 4-1: Übersicht: Kanal 1-16                                    | 32        |
| Abb. 4-2: Übersicht: Kanal 1-4                                     | 33        |
| Abb. 4-3: Übersicht: Kanal 1-8                                     | 34        |
| Abb. 5-1: Digitale Signale                                         | 35        |
| Abb 6-1: Messung starten                                           | 36        |
| Abb. 6-2 <sup>-</sup> Messung stoppen                              | 37        |
| Abb. 6-3 <sup>-</sup> Messungsauswahl                              | 38        |
| Abb. 6-4. Messwertspeicherung: Ansicht Kanal 1-8                   | 39        |
| Abb. 6-5. Messwertspeicherung Einzelkanäle                         | 40        |
| Abb. 6-6. Messurg exportieren                                      | 41        |
| Abb. 6-7 <sup>.</sup> Messungen löschen                            | 42        |
| Abb 7-1: Auswahl (Gruppe)                                          | 43        |
| Abb 7-2' Beispiel <sup>,</sup> Trendansicht Kanal 1 - Übereinander | 44        |
| Abb 7-3: Trendansicht: Kanal 1-8                                   | 45<br>45  |
| Abb 7-4. Speichern der Darstellungsgrenzen                         | 45<br>45  |
| Abb. 7-5. Trenddarstellung: Finzelkanäle                           | 4J<br>∕17 |
|                                                                    | -+ /      |

| Abb. 8-1: Auswahlfilter für Alarmmeldungen |    |
|--------------------------------------------|----|
| Abb. 8-2: ThermoDAQ-Alarme                 |    |
| Abb. 8-3: ThermoDAQ-Meldungen              | 50 |
| Abb. 10-1: ThermoDAQ-Konfigurieren         |    |
| Abb. 10-2: Analogsignale definieren        | 53 |
| Abb. 10-3: Binärsignale definieren         | 53 |
| Abb. 10-4: Alarme/Meldungen                | 54 |
| Abb. 10-5: Verknüpfung binärer Ausgänge    | 55 |
| Abb. 11-1: Drucker einrichten              | 56 |
| Abb. 12-1: Programm beenden                | 57 |
|                                            |    |

## Tabellen

| Tabelle 3-1: Untermenüs         |  |
|---------------------------------|--|
| Tabelle 4-1: Verwendete Symbole |  |

## 1 ÜBERBLICK

Dieses Handbuch enthält Informationen zu den folgenden Bereichen

- Kapitel 1: Überblick, Systemvoraussetzungen und Schnelleinstieg
- Kapitel 2: Installation von ThermoDAQ und Karteneinbau
- Kapitel 3: Beschreibung des Hauptmenüs und erste Konfiguration/Starten
- Kapitel 4-8 Beschreibung der Untermenüs

Kapitel 9-12: Beschreibung weiterer Buttons/Flächen des Hauptmenüs

Vom Hauptmenü (siehe Abb. 3-1) aus gelangen Sie in die folgenden Untermenüs:

- Übersicht (A)
- Digitale Signale (B)
- Messwertspeicherung (C)
- Trenddarstellung (D)
- Alarme/Meldungen (E)

Im Hauptmenü stehen Ihnen außerdem die folgenden Buttons/Ansichten zur Verfügung:

- Anzahl der Karten und Thermokanäle/Kanalstatus (F)
- Konfigurieren (G)
- Drucker einrichten (H)
- Ende (I)

## 1.1 Kurzbeschreibung des Programms

**ThermoDAQ** ist ein Programm für die Karte **APCI-3200**, mit dem Sie Ihre Messwerte verwalten können. Dazu zählen u.a. das Darstellen der Werte in verschiedenen Ansichtsformen, das Speichern und Exportieren von Werten sowie das Starten von Messungen und das Anzeigen von Fehlermeldungen.

Das Programm **ThermoDAQ** für die PCI-Karte **APCI-3200** wurde mit dem Prozessleit-, Visualisierungs- und Automatisierungssystem **WinErs** entwickelt.

## 1.2 Online-Hilfe

Mit der Taste F1, mit dem Icon oder mit dem "Hilfe"-Button können Sie die Online-Hilfe von **WinErs** aufrufen. Da jedoch nicht alle Funktionen von **WinErs** auf **ThermoDAQ** zutreffen, beachten Sie bitte nur die Punkte, die auf **ThermoDAQ** zutreffen.

## 1.3 Systemvoraussetzungen

Zur erfolgreichen Anwendung von ThermoDAQ sollte Ihr System folgende Eigenschaften haben:

- Betriebssystem: Windows XP, 2000
- Genügend Speicherplatz
- Minimale Auflösung: 1024 x 768

## 1.4 Schnelleinstieg

Das folgende Diagramm stellt dar, wie Sie bei der Installation vorgehen:

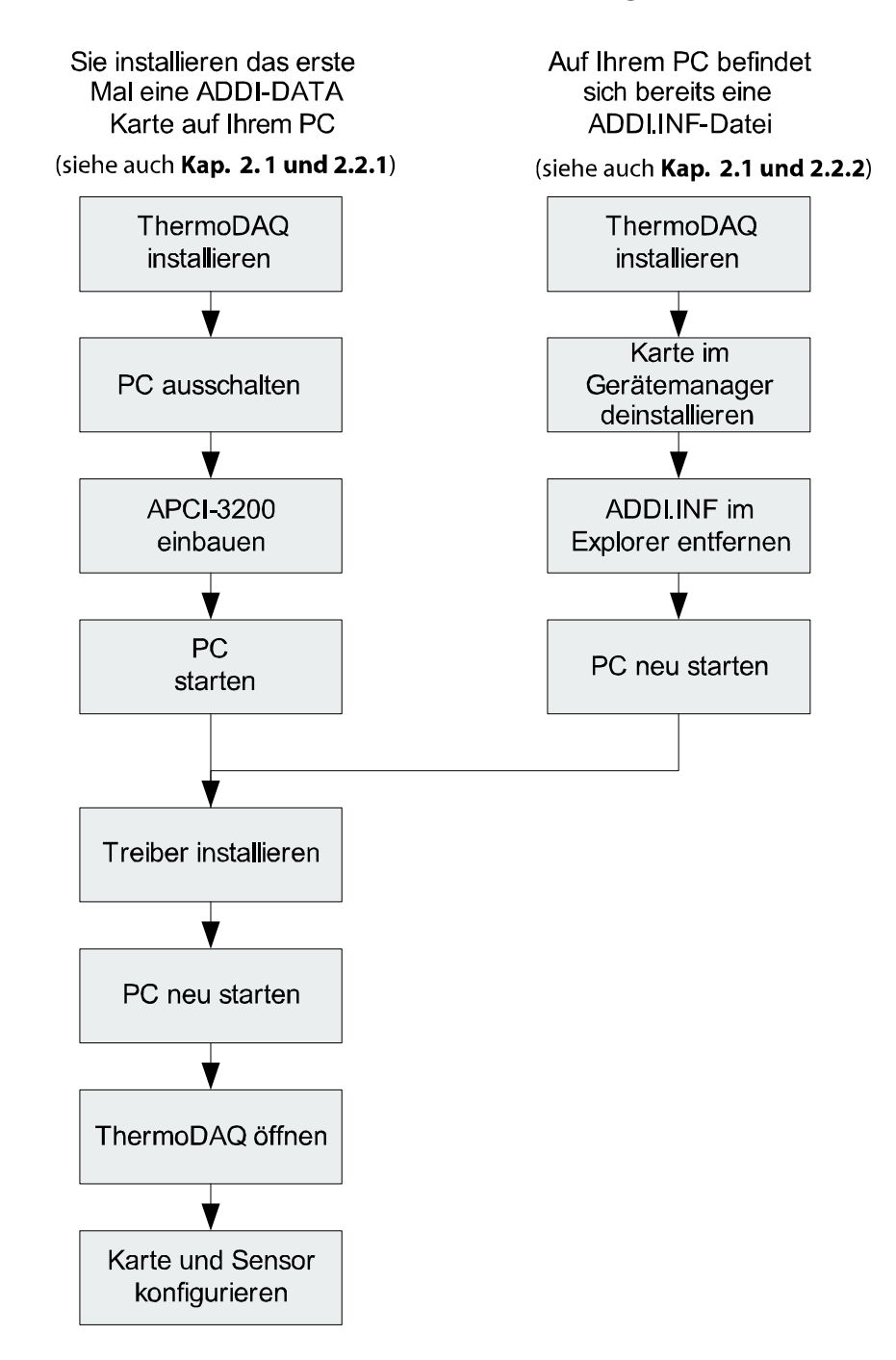

## Abb. 1-1: Schnelleinstieg

♦ Stellen Sie sicher, dass Ihre Karte mit den INF-Dateien von ThermoDAQ installiert ist

## • WICHTIG!

Um **ThermoDAQ** verwenden zu können, brauchen Sie ADDIPACK **nicht** installiert zu haben.

## 2 INSTALLATION VON THERMODAQ UND KARTENEINBAU

## 2.1 Installieren von ThermoDAQ

Um ThermoDAQ verwenden zu können, führen Sie bitte die folgenden Schritte durch:

- ◆ Legen Sie die ThermoDAQ-CD ein
- Öffnen Sie den Explorer
- ♦ Öffnen Sie im Ordner "Programm" die Datei "setup.exe"

Die Installation startet nun automatisch.

## ♦ Wählen Sie als Sprachversion "Deutsch" und klicken auf "Weiter"

Warten Sie bis das folgende Fenster ("InstallShieldWizard") angezeigt wird:

| 17  | ADDI-DATA_ThermoDAQ - InstallShield Wizard | ×         |
|-----|--------------------------------------------|-----------|
|     | ADDHDATA                                   | E         |
|     | ThermoDAQ                                  |           |
|     | Version 1.0                                |           |
|     |                                            |           |
| Ins | stallShield                                |           |
|     | < <u>Z</u> urück <u>Weiter</u> >           | Abbrechen |

## Abb. 2-1: InstallShield Wizard

## ◆ Klicken Sie auf "Weiter"

Ein Willkommen-Fenster erscheint:

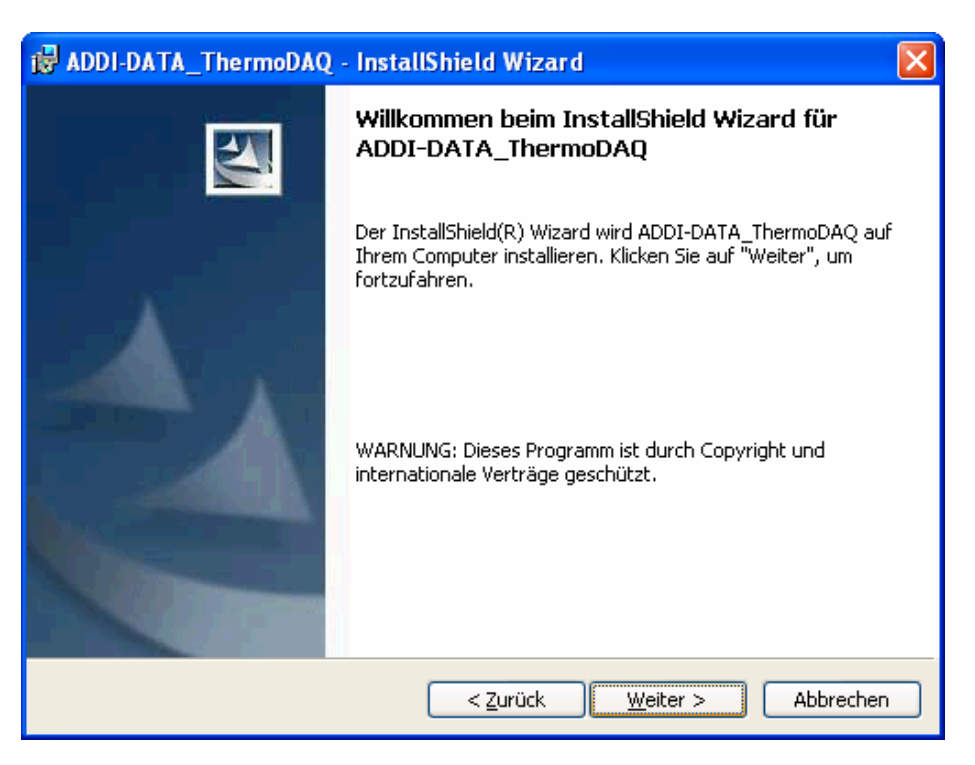

## Abb. 2-2: Willkommen-Fenster

## ♦ Klicken Sie auf "Weiter"

Die Lizenzvereinbarung erscheint.

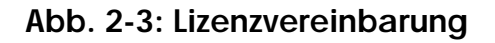

| ADD                                                                                                    | -DATA_ThermoDAQ Setup                                                                     |  |
|----------------------------------------------------------------------------------------------------|-------------------------------------------------------------------------------------------|--|
| Liz                                                                                                    | zenzvereinbarung<br>Bitte lesen Sie die nachfolgende Lizenzvereinbarung sorgfältig durch. |  |
| [                                                                                                    | Software - Kaufvertrag                                                                    |  |
|                                                                                                    | zwischen                                                                                  |  |
|                                                                                                    | ADDI-DATA GmbH, Dieselstraße 3, 77833 Ottersweier<br>(nachfolgend "ADDI-DATA" genannt)    |  |
|                                                                                                    | und<br>Anwender                                                                           |  |
| Ich bin mit den Bedingungen der Lizenzvereinbarung einverstanden.     Drucken     Ich bin mit den Bedingungen der Lizenzvereinbarung nicht einverstanden. |                                                                                           |  |
| rristali                                                                                                    | < <u>Z</u> urück <u>W</u> eiter > Abbrechen                                               |  |

Wenn Sie mit den Bedingungen einverstanden sind, fahren Sie mit der Installation folgendermaßen fort:

• Wählen Sie "Ich bin mit den Bedingungen der Lizenzvereinbarung einverstanden" und klicken auf "Weiter"

Das Fenster "Benutzerinformationen" erscheint

#### ♦ Geben Sie Ihren Namen usw. ein und klicken auf "Weiter"

Nun wird ThermoDAQ installiert:

## Abb. 2-4: Installation

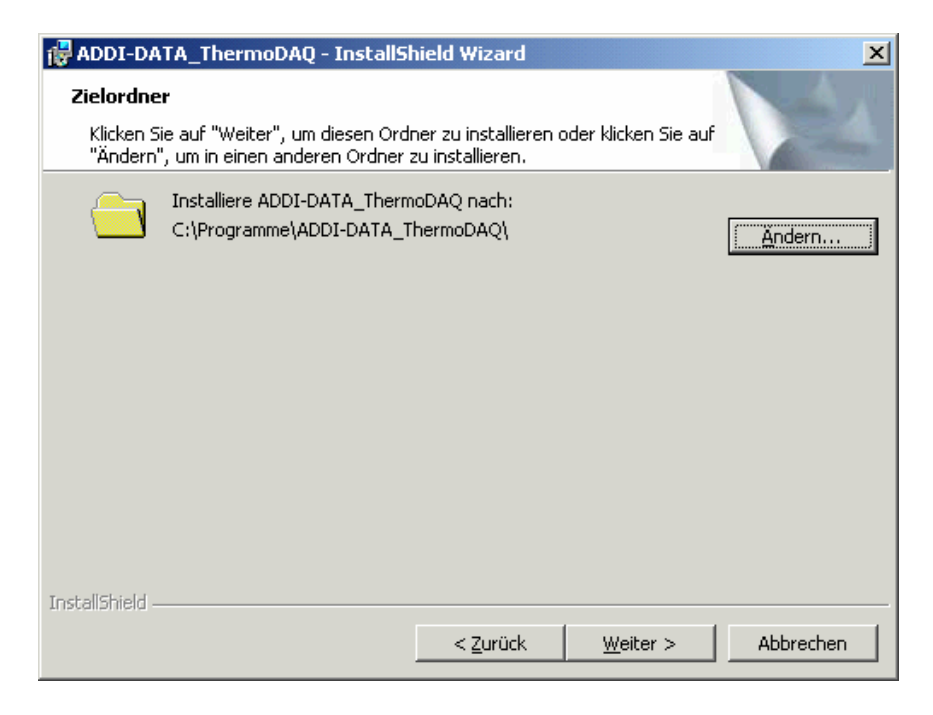

♦ Klicken Sie auf "Weiter" bis der Installationsvorgang beendet ist

Nachdem die Installation erfolgreich beendet wurde, erscheint folgendes Fenster:

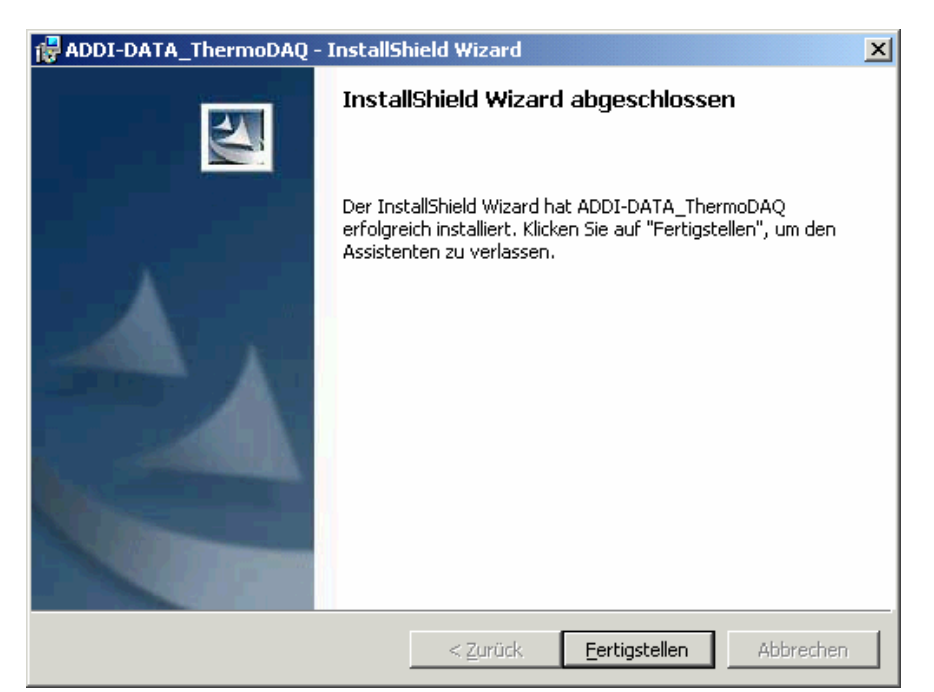

## Abb. 2-5: InstallShield Wizard abgeschlossen

- ♦ Klicken Sie auf "Fertigstellen"
- ♦ Fahren Sie Ihren Rechner herunter
- ♦ Bauen Sie die Karte APCI-3200 ein (siehe Handbuch APCI-3200)
- ♦ Starten Sie Ihren Rechner

## 2.2 Installation der INF-Dateien

Vor der Installation der INF-Dateien berücksichtigen Sie auch den Schnelleinstieg (siehe Abb. 1-1). Es gibt Unterschiede bei der Installation gibt, wenn sich die INF-Dateien schon auf Ihrem Rechner befinden:

Falls Sie Ihre Karte noch nicht mit den INF-Dateien von ThermoDAQ installiert haben:

Befolgen Sie bitte die Anweisungen in Kapitel 2.2.1

Falls Sie Ihre Karte bereits mit ADDI.INF registriert haben: Befolgen Sie bitte die Anweisungen in Kapitel 2.2.2

Falls Sie ADDIPACK und ThermoDAQ auf dem gleichen Rechner verwenden möchten: Befolgen Sie bitte die Anweisungen in Kapitel 2.2.3

## 2.2.1 Erste Installation der INF-Dateien

# Falls Sie Ihre Karte noch nicht mit den INF-Dateien von ThermoDAQ installiert haben, gehen Sie bitte folgendermaßen vor:

Nachdem Sie Ihre Karte in den Rechner eingebaut und diesen wieder eingeschaltet haben (siehe Kapitel 2.1), erscheint der Assistent für das Suchen neuer Hardware:

| Assistent für das Suchen neuer Hardware |                                                           |  |
|-----------------------------------------|-----------------------------------------------------------|--|
|                                         | Willkommen                                                |  |
|                                         | Dieser Assistent installiert einen Treiber für ein Gerat. |  |
|                                         |                                                           |  |
|                                         | Klicken Sie zuf "Weiter", um den Vergang fortzugetzen     |  |
|                                         | Nicken sie auf weiter ; um den volgang folizusetzen.      |  |
|                                         | < Zurück Weiter > Abbrechen                               |  |

## Abb. 2-6: Assistent für das Suchen neuer Hardware

♦ Klicken Sie auf "Weiter"

Danach erscheint das folgende Fenster:

| Assistent für das Suchen neuer Hardware |                                                                                                    |  |
|-----------------------------------------|----------------------------------------------------------------------------------------------------|--|
|                                         | Mit diesem Assistenten können Sie Software für die folgende<br>Hardwarekomponente installieren:<br>PCI-Datensammlungs- und Signalverarbeitungscontroller |  |
|                                         | < <u>Z</u> urück <u>W</u> eiter > Abbrechen                                                                                                    |  |

## Abb. 2-7: Assistent für das Suchen neuer Hardware

- ♦ Aktivieren Sie "Software von einer Liste oder bestimmten Quelle installieren"
- ♦ Klicken Sie auf "Weiter"

Folgendes Fenster erscheint:

Abb. 2-8: Such- und Installationsoptionen wählen

| Assistent für das Suchen neuer Hardware                                                                                                    |  |  |
|----------------------------------------------------------------------------------------------------|--|--|
| Wählen Sie die Such- und Installationsoptionen.                                                                                                    |  |  |
| ⊙ Diese <u>Q</u> uellen nach dem zutreffendsten Treiber durchsuchen                                                                                                    |  |  |
| Verwenden Sie die Kontrollkästchen, um die Standardsuche zu erweitern oder<br>einzuschränken. Lokale Pfade und Wechselmedien sind in der Standardsuche mit<br>einbegriffen. Der zutreffendste Treiber wird installiert.                                 |  |  |
| Wechselmedien <u>d</u> urchsuchen (Diskette, CD,)                                                                                                    |  |  |
| Eolgende Quelle ebenfalls durchsuchen:                                                                                                    |  |  |
| C:\Programme\ADDI-DATA_ThermoDAQ\driver 🔽 Durchsuchen                                                                                                    |  |  |
| Nicht suchen, sondern den zu installierenden Treiber selbst wählen<br>Verwenden Sie diese Option, um einen Gerätetreiber aus einer Liste zu wählen. Es wird<br>nicht garantiert, dass der von Ihnen gewählte Treiber der Hardware am besten entspricht. |  |  |
| < <u>Z</u> urück <u>W</u> eiter > Abbrechen                                                                                                    |  |  |

- Klicken Sie auf "Durchsuchen"
- Wählen Sie den Pfad, auf dem ThermoDAQ installiert ist:
   ...\Programme\ADDI-DTA\_ThermoDAQ\driver
- ♦ Klicken Sie die INF-Datei ...\driver\PCICARDS2000.inf an

| Ordner                          | x | Dateiname 🔺    | Größe    | Тур                   |
|---------------------------------|---|----------------|----------|-----------------------|
| 🖻 👝 Lokaler Datenträger (C:)    |   | APCI3200.drv   | 112 KB   | Gerätetreiber         |
| Batch                           |   | DRIVER.CNT     | 7 KB     | CNT-Datei             |
| 🕀 🛅 Dokumente und Einstellungen |   | ØDRIVER        | 1.085 KB | Hilfedatei            |
| Grafiken                        |   | NRVLIB32.DLL   | 214 KB   | Programmbibliothek    |
| 🖻 🧰 Programme                   |   | 🔊 isadev2k.sys | 13 KB    | Systemdatei           |
| 🖻 🚞 ADDI-DATA_ThermoDAQ         |   | SADEVIO.SYS    | 11 KB    | Systemdatei           |
| bitmap                          |   | SADEVIO.VXD    | 12 KB    | Virtueller Gerätetrei |
|                                 |   | PCICARDS2000   | 4 KB     | Setup-Informationen   |
| plugin<br>Canal Shared          |   | PCICARDS9×     | 5 KB     | Setup-Informationen   |
| 😥 🧰 sys100.wrp                  |   |                |          |                       |
| - CintermoDAQ                   |   |                |          |                       |

Abb. 2-9: INF-Dateien: Pfad

#### ◆ Klicken Sie auf "Weiter"

Unter WindowsXP tritt die folgende Meldung auf:

Abb. 2-10: Meldung Hardwareinstallation

| Hardwa   | reinstallation                                                                                                    |
|----------|----------------------------------------------------------------------------------------------------|
| <u>.</u> | Die Software, die für diese Hardware installiert wird:<br>Addi-Data APCI-3200 für WinErs / RPWin<br>hat den Windows-Logo-Test nicht bestanden, der die Kompatibilität mit<br>Windows XP überprüft. (Warum ist dieser Test wichtig?)<br>Das Fortsetzen der Installation dieser Software kann die korrekte<br>Funktion des Systems direkt oder in Zukunft beeinträchtigen.<br>Microsoft empfiehlt strengstens, die Installation jetzt abzubrechen<br>und sich mit dem Hardwarehersteller für Software, die den<br>Windows-Logo-Test bestanden hat, in Verbindung zu setzen. |
|          | Installation fortsetzen Installation abbrechen                                                                                                    |

♦ Setzen Sie die Installation fort

## Abb. 2-11: Fertigstellen des Assistenten

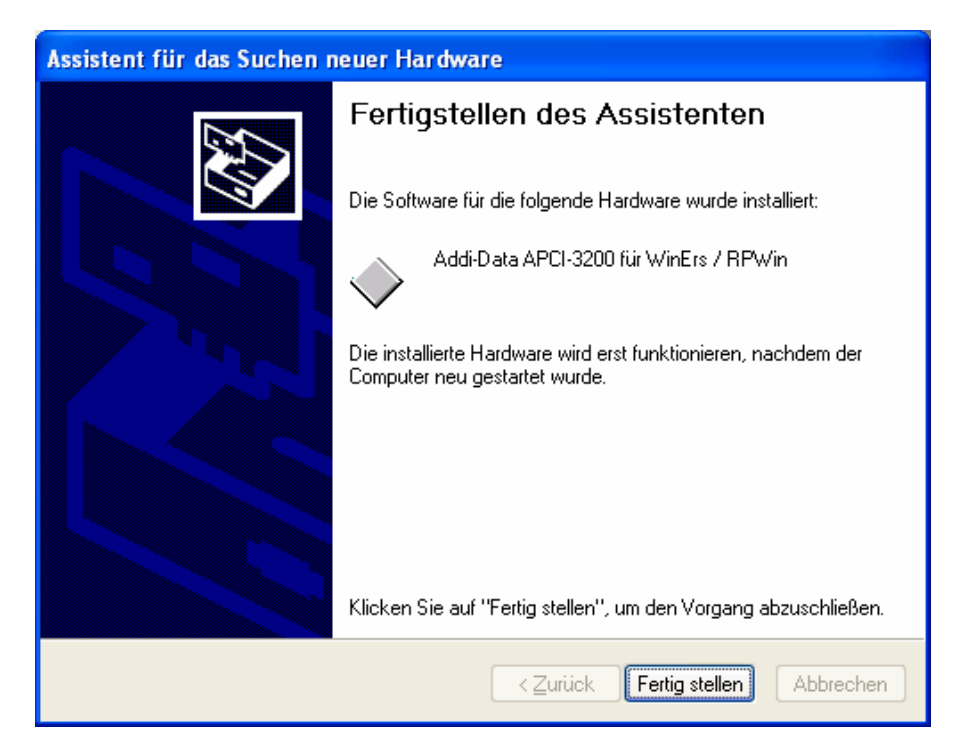

♦ Klicken Sie auf "Fertig stellen"

Nach einigen Sekunden kommt die folgende Meldung:

Abb. 2-12: Geänderte Systemeinstellungen

| Geände | rte Systemeinstellungen 🛛 🛛                                                                                                    |
|--------|----------------------------------------------------------------------------------------------------|
| ?      | Die Installation neuer Geräte wurde fertig gestellt. Sie müssen den Computer neu starten, damit die Gerätesoftware angewendet werden kann. Die<br>Änderungen werden erst nach dem Neustart des Computers wirksam. |
|        | Soll der Computer jetzt neu gestartet werden?                                                                                                    |
|        | la <u>N</u> ein                                                                                                    |

- ◆ Starten Sie den Rechner neu
- ♦ Nun können Sie ThermoDAQ starten

|        | YY II 12 | Ψ              |          |                                         |          |   |           |  |
|--------|----------|----------------|----------|-----------------------------------------|----------|---|-----------|--|
|        | *        | Windows Update |          |                                         |          |   |           |  |
|        | ł        | WinZip         |          |                                         |          | _ |           |  |
| nal    | <b>1</b> | Programme      |          | Autostart<br>WinZip                     | +        |   |           |  |
| -Si    | <u></u>  | Dokumente      | •        | Zubehör                                 | ×        |   |           |  |
| ofe    | <b>"</b> | Einstellungen  | 2        | Acrobat Reader 5.0<br>Internet Explorer |          |   |           |  |
| 9      |          | Suchen         | <b>_</b> | Outlook Express                         |          |   |           |  |
| \$ 200 | 2        | Hilfe          | F        | ADDI-DATA ThermoDAQ                     | <u> </u> | E | ThermoDAQ |  |
| ę      | <u>_</u> | Ausführen      |          |                                         |          |   |           |  |
| ۲ĮΝ    | <b>I</b> | Beenden        |          |                                         |          |   |           |  |
|        | Start    | 🖸 🏉 🗊 🗍        |          |                                         |          |   |           |  |

Abb. 2-13: ThermoDAQ starten

## Erstes Konfigurieren und Starten von ThermoDAQ

Um den Sensor der Karte zu konfigurieren gehen Sie folgendermaßen vor:

♦ Halten Sie die ALT-Taste gedrückt und wechseln mit der TAB-Taste zu WRPServ-ThermoDAQ

## Abb. 2-14: Wechseln zu WRPServ

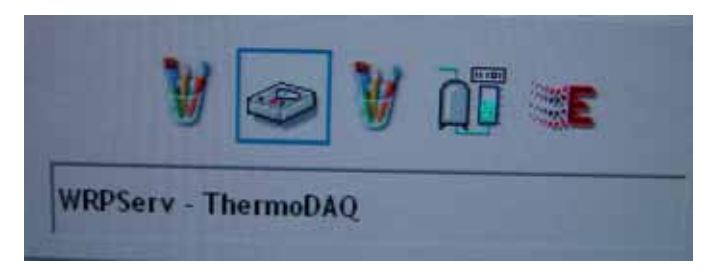

Ein neues Fenster erscheint:

Abb. 2-15: WRPServ-ThermoDAQ

| al Baschaitan Andal                       |                                         | in the line                    | 2                 |                                       |  |  |  |
|-------------------------------------------|-----------------------------------------|--------------------------------|-------------------|---------------------------------------|--|--|--|
| cel Bearbeiten Ansic                      |                                         | Inscellun                      | gen r             |                                       |  |  |  |
|                                           |                                         | Prozes                         | s-Task Verbindu   | ng Alt+V                              |  |  |  |
| 🕗 V                                       | ersi                                    | Prozes                         | en Alt+T          |                                       |  |  |  |
| @ Ingen                                   | ieu                                     | Option                         | en und Einstellur | ngen Alt+O                            |  |  |  |
| Status Meldungen T                        | reit                                    | Automa                         | atisch mit Windo  | ws starten                            |  |  |  |
|                                           | 1000                                    |                                | -                 | · · · · · · · · · · · · · · · · · · · |  |  |  |
| Projekt-ID:                               | 100                                     |                                | Projektname       | C ThermoDAQ                           |  |  |  |
| Projektverzeichnis:                       | C:\Programme\ADDI-DATA_ThermoDAQ\sys100 |                                |                   |                                       |  |  |  |
| Verbindung(en):                           | DDE<br>Eingänge:<br>17<br>8             |                                | WRPSERV.          | 2 WINERS.2                            |  |  |  |
| Signale:                                  |                                         |                                | Ausgänge:         | Merker:                               |  |  |  |
| Analog:                                   |                                         |                                | 0                 | 199                                   |  |  |  |
| Binär:                                    |                                         |                                | 6                 | 256                                   |  |  |  |
| Steuerung & Regelung:                     | Ein                                     |                                | Echtzeit          |                                       |  |  |  |
| Zykluszeit: 0.2<br>Messwerterfassung: Au: |                                         | 10 s                           |                   |                                       |  |  |  |
|                                           |                                         |                                |                   |                                       |  |  |  |
| Installationspfad:                        | C:\P                                    | NProgramme\ADDI-DATA_ThermoDAQ |                   |                                       |  |  |  |
| Ausführungsmodus:                         |                                         | rmal                           |                   |                                       |  |  |  |

♦ Wählen Sie in "Einstellungen" "Prozesstreiber einrichten" (alternativ: ALT+T)

Ein neues Fenster erscheint:

| Treiberin                | stallation für WRPServ                                                                                                    |                     |
|--------------------------|----------------------------------------------------------------------------------------------------|---------------------|
| <u>K</u> anäle:          | <ul> <li>Analoge Eingänge</li> <li>Analoge Ausgänge</li> <li>Analoge Ausgänge</li> <li>Analoge Ausgänge</li> <li>Alarmausgänge</li> </ul> | OK<br>Abbrechen     |
|                          | Zuordnen Freigeben                                                                                                    |                     |
| Installierte<br>Treiber: |                                                                                                    | Hi <u>n</u> zufügen |
|                          |                                                                                                    | Ent <u>f</u> ernen  |
|                          |                                                                                                    | Ein <u>r</u> ichten |
|                          |                                                                                                    | Deaktiviert         |
|                          |                                                                                                    | Hilfe               |

Abb. 2-16: Treiberinstallation für WRPServ

◆ Wählen Sie den Treiber "APCI3200.drv" aus und klicken Sie auf "Einrichten"

Danach erscheint das Fenster "Nachfrage":

| Abb. | 2-1 | 7: | WinErs | Nachfra | ge |
|------|-----|----|--------|---------|----|
|------|-----|----|--------|---------|----|

| WinErs | - Nachfrage [#606]                                                                                                 |
|--------|----------------------------------------------------------------------------------------------------|
| 2      | Der Treiber 'APCI3200.drv' ist zurzeit geladen und gestartet. Wenn Sie<br>Treiber einrichten                       |
|        | Treiber deaktivieren oder<br>Treibersignalzuordnungen ändern                                                       |
|        | muss dieser gestoppt und entladen werden.<br>Möchten Sie, dass der Treiber gestoppt wird, um fortfahren zu können? |
|        | <u>Ja</u> <u>N</u> ein Hilfe                                                                                       |

♦ Klicken Sie auf "Ja"

Danach erscheint das Fenster, in dem Sie die Kanäle einstellen können:

| Abb. 2- | 18: APCI | -3200 E | instellu | ngen |
|---------|----------|---------|----------|------|
|         |          |         |          |      |

| APCI-3200 Einstellun                                                                                                    | APCI-3200 Einstellungen                                                                                                    |  |  |  |  |  |  |
|----------------------------------------------------------------------------------------------------|----------------------------------------------------------------------------------------------------|--|--|--|--|--|--|
| Treiber für APCI3200-Temperaturmessungskarten von<br>Version 1.7, September 2005<br>Copyright © ADDI-DATA GmbH 2005<br>Abbrechen |                                                                                                    |  |  |  |  |  |  |
| Einstellungen für <u>K</u> arte: 1 von 1 gefundenen APCI3200-Karte(n).<br>Anzahl von Module : 4                                  |                                                                                                    |  |  |  |  |  |  |
| Module<br>Auswahl : 1 💌                                                                                                    | Module Konfiguration:<br><u>E</u> instellung:                                                                                |  |  |  |  |  |  |
|                                                                                                    | A-Ein #0 = 02,5V, x 1, TH, B<br>A-Ein #1 = 02,5V, x 1, TH, B<br>A-Ein #2 = 02,5V, x 1, TH, B<br>A-Ein #3 = 02,5V, x 1, TH, B |  |  |  |  |  |  |
|                                                                                                    | Polarität: Verstärkung:<br>02,5 V ▼ x1 ▼                                                                                     |  |  |  |  |  |  |
|                                                                                                    | Eingang Type:     Sensor Type:     Sensor Type Wert:       Thermocoupl     B     Image: Comparison of the sensor Type Wert:  |  |  |  |  |  |  |
|                                                                                                    |                                                                                                    |  |  |  |  |  |  |

#### ♦ Nach dem Einstellen schließen Sie beide Fenster mit "OK"

Falls Sie weitere Fenster schließen möchten kommt folgende Meldung:

Abb. 2-19: WERPServ Meldung

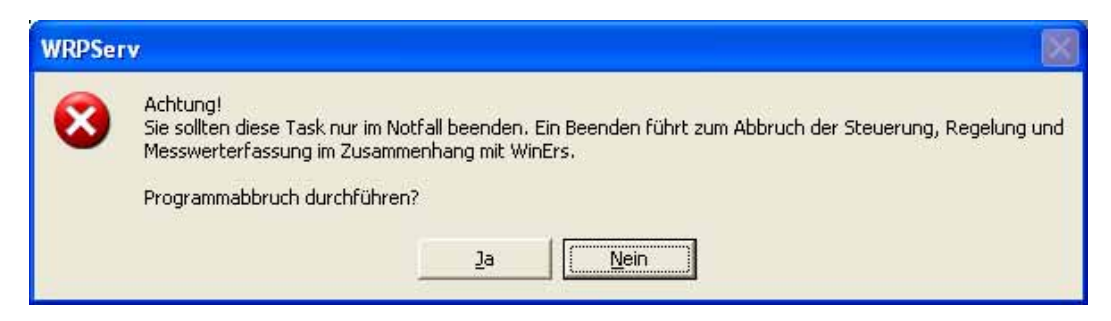

- ♦ Klicken Sie in diesem Fall auf "Nein"
- ♦ Mit ALT+TAB gelangen Sie wieder ins Hauptmenü (Abb. 3-1), in dem die Kanäle angezeigt sind

Bitte beachten Sie, dass das Programm die Einstellung des Sensors speichert.

Nun können Sie überprüfen, ob die erste Karte im Hauptmenü eingetragen wurde (Kanal in grün).

| Erste Karte |
|-------------|
| •           |

| Anzahl APCI3200-Karten:   | 1 | Kanalstatus: | Kanal 1: 🧕 | Kanal 5: | Kanal 9: 🔴  | Kanal 13: 🔴 |
|---------------------------|---|--------------|------------|----------|-------------|-------------|
| Anzahl Temperatur-Kanäle: | 4 | ok: 🥱        | Kanal 2: 🧉 | Kanal 6: | Kanal 10: 🧶 | Kanal 14: 🧉 |
| ·                         |   |              | Kanal 3: 🧉 | Kanal 7: | Kanal 11: 🧶 | Kanal 15: 🧶 |
| Messwertspeicherung stent |   | NICNT OK: 🤟  | Kanal 4: 🧉 | Kanal 8: | Kanal 12: 🧉 | Kanal 16: 🧉 |

## 2.2.2 Bereits installierte ADDI.INF-Dateien

Dieser Abschnitt gilt, wenn Sie die Karte schon mit ADDI.INF-Dateien beim Hochfahren installiert haben sollten.

Da es sich bei den INF-Dateien um versteckte Dateien handelt, empfehlen wir Ihnen, die entsprechenden Einstellungen vor der Installation im Explorer vorzunehmen.

♦ Klicken Sie im Explorer auf Extras/Ordneroptionen/Ansicht und stellen Sie sicher, dass "Versteckte Dateien und Ordner ausblenden" <u>nicht</u> aktiviert ist. Danach klicken Sie auf OK

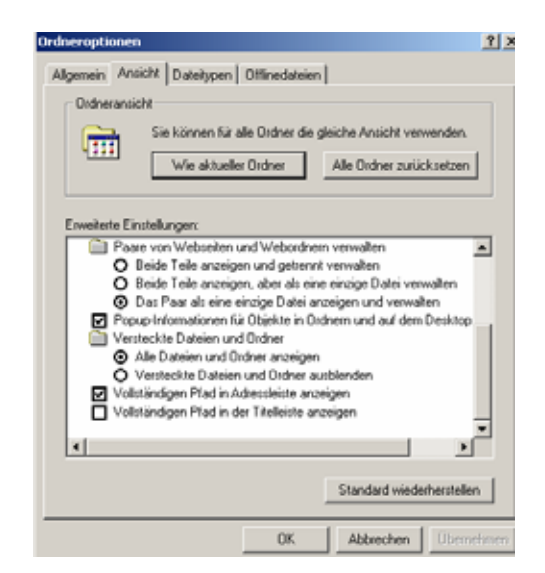

Abb. 2-21: INF-Dateien – Versteckte Dateien anzeigen

- Wählen Sie im Gerätemanager die entsprechende Karte aus, klicken mit der rechten Maustaste darauf und danach auf "Deinstallieren"
- ♦ Starten Sie den Explorer
- ♦ Starten Sie eine Suche im Verzeichnis x:\\WINNT\INF
- ♦ Löschen Sie alle oem\*.inf Dateien, die "ADDI-DATA" als Text enthalten

#### ♦ Booten Sie Ihren Rechner neu

Nun können Sie Ihre Karte mit der ThermoDAQ INF-Datei registrieren

## 2.2.3 ADDIPACK und ThermoDAQ auf einem Rechner

Dieser Abschnitt gilt, wenn Sie ADDIPACK und ThermoDAQ zusammen auf einem Rechner verwenden möchten.

- ◆ Registrieren Sie die APCI-3200 mit den ADDI.INF-Dateien
- Installieren Sie ADDIPACK, registrieren und konfigurieren Sie die Karte (Sensor Type)

## WICHTIG!

Beachten Sie, dass die Kartenkonfiguration von ADDIPACK und ThermoDAQ an **unterschiedlichen** Stellen gespeichert ist!

Die Konfiguration von ADDIPACK wird auf der Karte gespeichert, während die Konfiguration von ThermoDAQ in der Registry gespeichert wird.

 Danach können Sie die Karte mit ThermoDAQ registrieren (siehe Kapitel 1230448.4.0)

Nun kann die Karte von ThermoDAQ und von ADDIPACK verwendet werden

## WICHTIG!

ADDIPACK und ThermoDAQ können **nicht** gleichzeitig verwendet werden!

## 2.3 Installation einer zweiten Karte

Falls Sie eine zweite Karte einbauen möchten, stellen Sie bitte zuerst sicher, dass Sie die erste Karte wie oben beschrieben installiert haben.

Danach fahren Sie wie folgt fort:

- ◆ Fahren Sie Ihren Rechner herunter
- ♦ Bauen Sie die zweite Karte ein
- Schalten Sie Ihren Rechner wieder ein

Der Hardware-Assistent startet automatisch. Der Installationsvorgang ist identisch mit dem der ersten Karte.

Im Folgenden werden nochmals die wichtigsten Fenster und Installationsschritte dargestellt:

♦ Aktivieren Sie wieder "Software von einer Liste installieren"

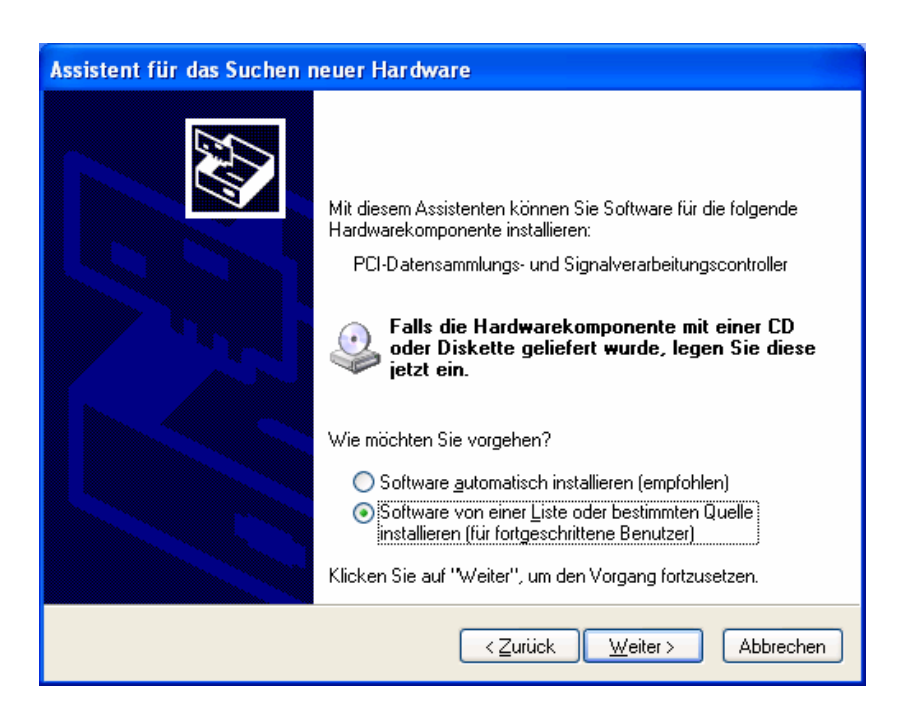

## Abb. 2-22: Assistent für das Suchen neuer Hardware

#### ♦ Klicken Sie auf "Weiter"

Ein Fenster zum Auswählen der Such- und Installationsoptionen wird wieder angezeigt:

## Abb. 2-23: Such- und Installationsoptionen wählen

| Assistent für das Suchen neuer Hardware                                                                                                    |
|----------------------------------------------------------------------------------------------------|
| Wählen Sie die Such- und Installationsoptionen.                                                                                                    |
| • Diese Quellen nach dem zutreffendsten Treiber durchsuchen                                                                                                    |
| Verwenden Sie die Kontrollkästchen, um die Standardsuche zu erweitern oder<br>einzuschränken. Lokale Pfade und Wechselmedien sind in der Standardsuche mit<br>einbegriffen. Der zutreffendste Treiber wird installiert. |
| Wechselmedien <u>d</u> urchsuchen (Diskette, CD,)                                                                                                    |
| Eolgende Quelle ebenfalls durchsuchen:                                                                                                    |
| C:\Programme\ADDI-DATA_ThermoDAQ\driver 🗸 Durchsuchen                                                                                                    |
| O <u>N</u> icht suchen, sondern den zu installierenden Treiber selbst wählen                                                                                                    |
| Verwenden Sie diese Option, um einen Gerätetreiber aus einer Liste zu wählen. Es wird<br>nicht garantiert, dass der von Ihnen gewählte Treiber der Hardware am besten entspricht.                                       |
|                                                                                                    |
| < <u>∠</u> urück <u>W</u> eiter≻ Abbrechen                                                                                                    |

- Klicken Sie auf "Durchsuchen"
- ♦ Wählen Sie den Pfad, auf dem ThermoDAQ installiert ist: ...\Programme\ADDI-DATA\_ThermoDAQ\driver

## ♦ Klicken Sie wieder die INF-Datei ...\driver\PCICARDS2000.inf an

Unter WindowsXP tritt wieder die folgende Meldung auf:

#### Abb. 2-24: Meldung Hardwareinstallation

| Hardwa | reinstallation                                                                                                    |
|--------|----------------------------------------------------------------------------------------------------|
| 1      | Die Software, die für diese Hardware installiert wird:<br>Addi-Data APCI-3200 für WinErs / RPWin<br>hat den Windows-Logo-Test nicht bestanden, der die Kompatibilität mit<br>Windows XP überprüft. (Warum ist dieser Test wichtig?)<br>Das Fortsetzen der Installation dieser Software kann die korrekte<br>Funktion des Systems direkt oder in Zukunft beeinträchtigen.<br>Microsoft empfiehlt strengstens, die Installation jetzt abzubrechen<br>und sich mit dem Hardwarehersteller für Software, die den<br>Windows-Logo-Test bestanden hat, in Verbindung zu setzen. |
|        | Installation fortsetzen                                                                                                    |

#### ♦ Klicken Sie wieder auf "Installation fortsetzen"

Danach erscheint wieder folgendes Fenster:

## Abb. 2-25: Fertigstellen des Assistenten

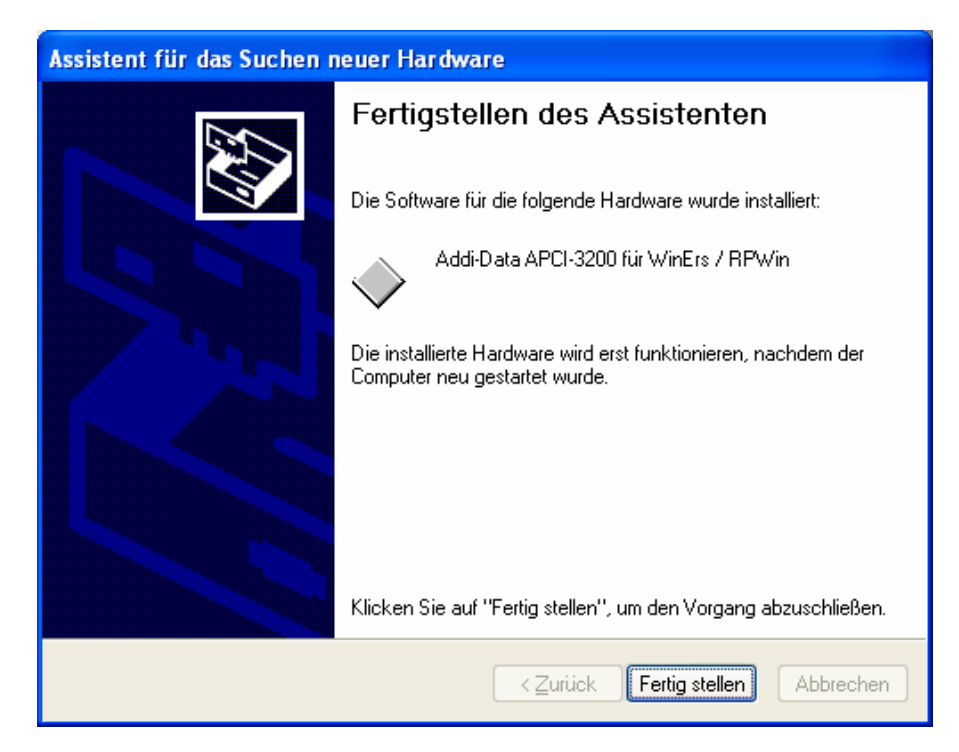

♦ Klicken Sie auf "Fertigstellen"

Nun ist der Treiber der zweiten Karte installiert. Nach einigen Sekunden kommt folgende Meldung:

Abb. 2-26: Geänderte Systemeinstellungen

| Geände | rte Systemeinstellungen 🛛 🕅                                                                                                    |
|--------|----------------------------------------------------------------------------------------------------|
| 2      | Die Installation neuer Geräte wurde fertig gestellt. Sie müssen den Computer neu starten, damit die Gerätesoftware angewendet werden kann. Die<br>Änderungen werden erst nach dem Neustart des Computers wirksam. |
|        | Soll der Computer jetzt neu gestartet werden?                                                                                                    |
|        | la <u>N</u> ein                                                                                                    |

- ♦ Starten Sie den Computer wieder neu
- Starten Sie wieder ThermoDAQ über "Start/Programme/ADDI-DATAThermoDAQ/ThermoDAQ"
- ♦ Drücken Sie die ALT-Taste gedrückt und wechseln mit der TAB-Taste zu WRPServ-ThermoDAQ

Ein neues Fenster erscheint.

♦ Klicken Sie auf "Einstellungen" / "Prozesstreiber einrichten"

Das Fenster "Treiberinstallation für WRPServ" erscheint.

♦ Wählen Sie den Treiber "APCI3200.drv" und klicken Sie auf "Einrichten".

Danach erscheint das Fenster "Nachfrage"

♦ Klicken Sie auf "Ja"

Das Fenster zum Einstellen der Kanäle erscheint:

| Treiber für APCI3200-Temperaturmessungskarten von<br>Version 1.7, September 2005<br>Copyright © ADDI-DATA GmbH 2005       OK         Einstellungen für Karte:       1 von 2 gefundenen APCI3200-Karte(n).         Anzahl von Module:       2         Module<br>Auswahl:       1 von 2 gefundenen APCI3200-Karte(n).         Module<br>Auswahl:       1 von 2 gefundenen APCI3200-Karte(n).         Module<br>Auswahl:       1 von 2 gefundenen APCI3200-Karte(n).         Module<br>Auswahl:       1 von 2 gefundenen APCI3200-Karte(n).         Module<br>Auswahl:       1 von 2 gefundenen APCI3200-Karte(n).         Module<br>Auswahl:       1 von 2 gefundenen APCI3200-Karte(n).         Module<br>Auswahl:       1 von 2 gefundenen APCI3200-Karte(n).         Polaritä:       Verstärkung:         Verstärkung:       +/- 2,5V, ×1, TH, J<br>A-Ein #1 = +/- 2,5V, ×1, TH, J<br>A-Ein #3 = +/- 2,5V, ×1, TH, J         Polaritä:       Verstärkung:         +/- 2,5V       ×1         Eingang Type:       Sensor Type:         Eingang Type:       Sensor Type:         Eingang Type:       Sensor Type: | APCI-3200 Einstellung                                                                                                    | gen 🔀                                                                                                    |  |  |  |
|----------------------------------------------------------------------------------------------------|----------------------------------------------------------------------------------------------------|----------------------------------------------------------------------------------------------------|--|--|--|
| Einstellungen für Karte: 1 von 2 gefundenen APCI3200-Karte(n).<br>Anzahl von Module : 2<br>Module Auswahl : 1 v Module Konfiguration:<br>Einstellung: Single end.<br>Differentiell<br>A-Ein #0 = +/-2.5V, x 1, TH, J<br>A-Ein #1 = +/-2.5V, x 1, TH, J<br>A-Ein #1 = +/-2.5V, x 1, TH, J<br>A-Ein #3 = +/-2.5V, x 1, TH, J<br>Polarität: Verstärkung:<br>+/-2.5V v x 1<br>Eingang Type: Sensor Type Wert:<br>Thermocoupl v J v v                                                                                                    | Treiber für APCI3200-Temperaturmessungskarten von OK<br>Version 1.7, September 2005<br>Copyright © ADDI-DATA GmbH 2005 Abbrecher |                                                                                                    |  |  |  |
| Module<br>Auswahl :       1       ▼         Module Konfiguration:       Einstellung:       §ingle end.         Differentiell       ▲Ein #0 = +/- 2.5V, x 1, TH, J         A-Ein #1 = +/- 2.5V, x 1, TH, J       A-Ein #1 = +/- 2.5V, x 1, TH, J         A-Ein #2 = +/- 2.5V, x 1, TH, J       A-Ein #3 = +/- 2.5V, x 1, TH, J         Polarität:       Verstärkung:         +/- 2.5V       ×         Eingang Type:       Sensor Type:       Sensor Type Wert:         Thermocoupl       J       ▼                                                                                                    | Einstellungen für <u>K</u> arte: 1<br>Anzahl von Module : 2                                                                      | von 2 gefundenen APCI3200-Karte(n).                                                                                                    |  |  |  |
|                                                                                                    | Module<br>Auswahl :                                                                                                    | Module Konfiguration:         Einstellung:          Single end.             Differentiell          A-Ein #0 = +/- 2,5V, x 1, TH, J         A-Ein #1 = +/- 2,5V, x 1, TH, J         A-Ein #2 = +/- 2,5V, x 1, TH, J         A-Ein #3 = +/- 2,5V, x 1, TH, J         A-Ein #3 = +/- 2,5V, x 1, TH, J         Polarität:       Verstärkung:         +/- 2,5 V          x 1          Eingang Type:       Sensor Type:       Sensor Type Wert:         Thermocoupl       J |  |  |  |

Abb. 2-27: APCI-3200 Einstellungen

- ♦ Nach dem Einstellen schließen Sie beide Fenster mit "OK.
- Mit ALT+TAB gelangen Sie wieder ins Hauptmenü, in dem die Kanäle angezeigt werden.

Nun können Sie überprüfen, ob auch die zweite Karte im Hauptmenü eingetragen wurde (Kanal grün)

| Abb. 2-28: Eintrag | g im | Hau | ptmenü: | Zweite | Karte |
|--------------------|------|-----|---------|--------|-------|
|--------------------|------|-----|---------|--------|-------|

| Anzahl APCI3200-Karten:               | 2  | Kanalstatus: | Kanal 1: |          | Kanal 5:    | Kanal 9: 😐  | Kanal 13: 😐 |
|---------------------------------------|----|--------------|----------|----------|-------------|-------------|-------------|
| Anzahl Temperatur-Kanäle:             | 16 | ok: 🧿        | Kanal 2: | ۰.       | Kanal 6:    | Kanal 10: 🧉 | Kanal 14: 🧕 |
|                                       |    | UK. •        | Kanal 3: | ۰.       | Kanal 7:    | Kanal 11: 😐 | Kanal 15: 🧕 |
| Messwertspeicherung steht nicht ok: 🤌 |    | Kanal 4:     |          | Kanal 8: | Kanal 12: 🔮 | Kanal 16: 🧶 |             |

**WICHTIG!** Es können **maximal** 16 Kanäle angezeigt werden.

## 3 HAUPTMENÜ

Nach dem Starten von **ThermoDAQ** startet das Hauptmenü (= ThermoDAQ – Menue), von dem aus Sie zu weiteren Untermenüs und Buttons gelangen (siehe Abb. 3-1 und Tabelle 3-1).

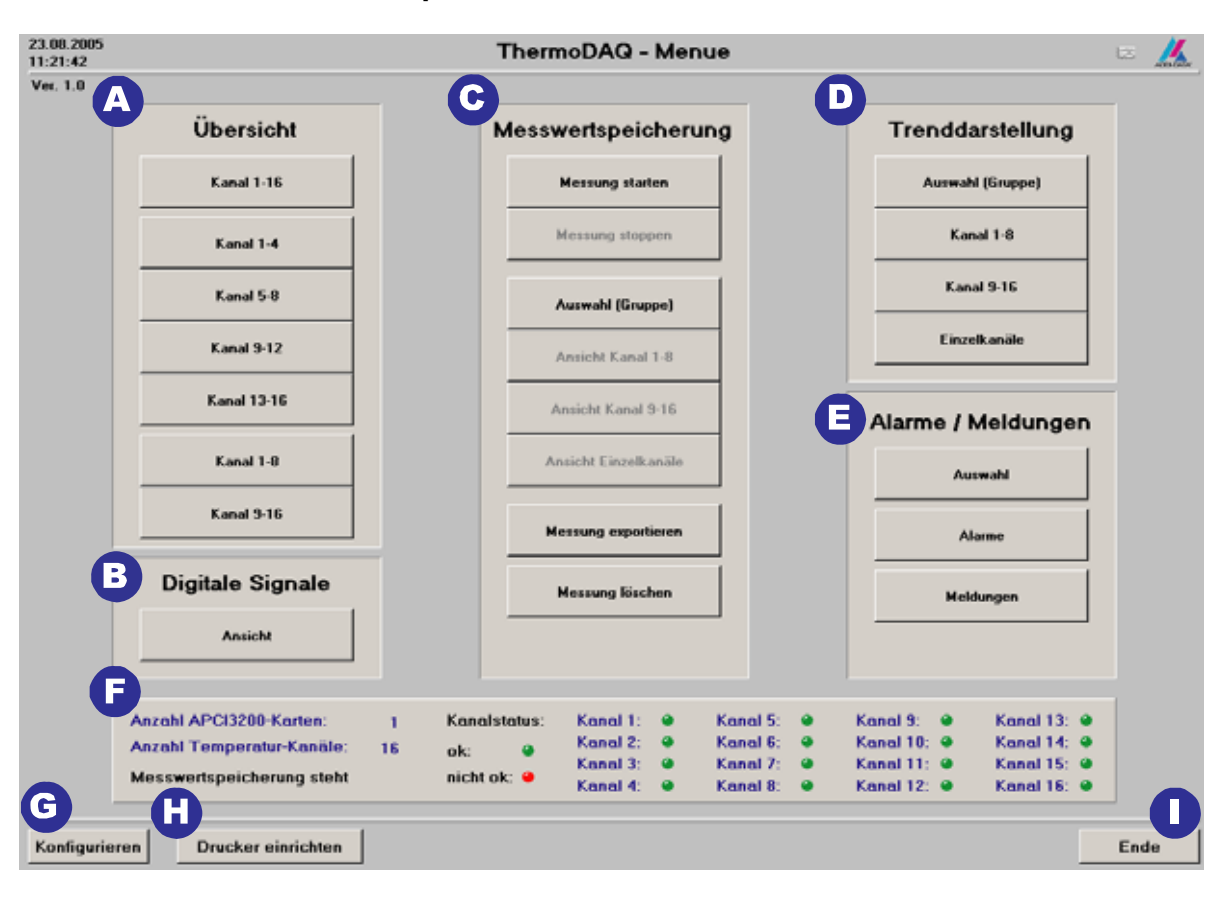

Abb. 3-1: Hauptmenü (ThermoDAQ – Menue)

| Name                                                   | Beschreibung                                                                                                    | Kapitel    |
|--------------------------------------------------------|----------------------------------------------------------------------------------------------------|------------|
| A) Übersicht                                           | Darstellung der<br>einzelnen<br>Kanäle/Kanalgruppen                                                                        | Kapitel 4  |
| B) Digitale Signale                                    | Ansicht und<br>Möglichkeit zur<br>Änderung der digitalen<br>Signale                                                        | Kapitel 5  |
| C) Messwertspeicherung                                 | Starten, stoppen,<br>exportieren und<br>löschen der<br>Messung/Messwerte,<br>Darstellung von<br>gespeicherten<br>Messungen | Kapitel 6  |
| D) Trenddarstellung                                    | Erweiterte Darstellung<br>der einzelnen<br>Kanäle/Kanalgruppen<br>(von aktueller<br>Messung)                               | Kapitel 7  |
| E) Alarme/Meldungen                                    | Anzeigen von<br>Alarmen,<br>Meldungen/Status-<br>änderungen                                                                | Kapitel 8  |
| F) Anzahl der Karten und<br>Thermokanäle / Kanalstatus | Anzahl der Karten und<br>Thermokanäle/Status<br>der Eingänge                                                               | Kapitel 9  |
| G) Konfigurieren                                       | Konfigurieren                                                                                                    | Kapitel 10 |
| H) Drucker einrichten                                  | Drucker einrichten                                                                                                    | Kapitel 11 |
| I) Ende                                                | Beenden von<br>ThermoDAQ                                                                                                   | Kapitel 12 |

| Tabelle 3-1 | : | Unterme | enüs |
|-------------|---|---------|------|
|-------------|---|---------|------|

## 4 UNTERMENÜ: ÜBERSICHT (A)

Im Hauptmenü (siehe Abb. 3-1) finden Sie das Untermenü "Übersicht". Hier können Sie verschiedene Kanäle mit unterschiedlichen Darstellungsarten wählen.

Die verwendeten Symbole gelten für alle Kanäle im Menü "Übersicht".

| Symbol        | Beschreibung                                                                                                    |
|---------------|----------------------------------------------------------------------------------------------------|
| Grüner Pfeil  | Minimaler Grenzwert                                                                                                    |
| Roter Pfeil   | Maximaler Grenzwert                                                                                                    |
| Blauer Balken | Temperatur liegt zwischen den Grenzwerten                                                                                          |
| Roter Balken  | Temperatur unter- bzw. überschreitet einen<br>Grenzwert                                                                            |
| LED rot       | Signal nicht OK                                                                                                    |
| LED grün      | Signal ist OK                                                                                                    |
| LED blink     | Temperatur unter- bzw. überschreitet einen<br>Grenzwert                                                                            |
| #NAN          | Wenn das Signal nicht OK ist, wird #NAN als<br>digitaler Wert angezeigt und die Temperatur des<br>Thermometers ist dann unendlich. |

Tabelle 4-1: Verwendete Symbole

 Klicken Sie im Hauptmenü (siehe Abb. 3-1) unter Übersicht auf den gewünschten Button: "Kanal 1-16", "Kanal 1-4", "Kanal 5-8", "Kanal 9-12", "Kanal 13-16", "Kanal 1-8" oder "Kanal 9-16"

Im Folgenden sind lediglich drei verschiedene Übersichten anhand von Beispielen dargestellt, da sich die Übersichten ähneln.

## 4.1 Übersicht: Kanal 1-16

#### ♦ Klicken Sie im Hauptmenü (siehe Abb. 3-1) unter Übersicht auf den Button "Kanal 1-16"

Danach öffnet sich das folgende Fenster:

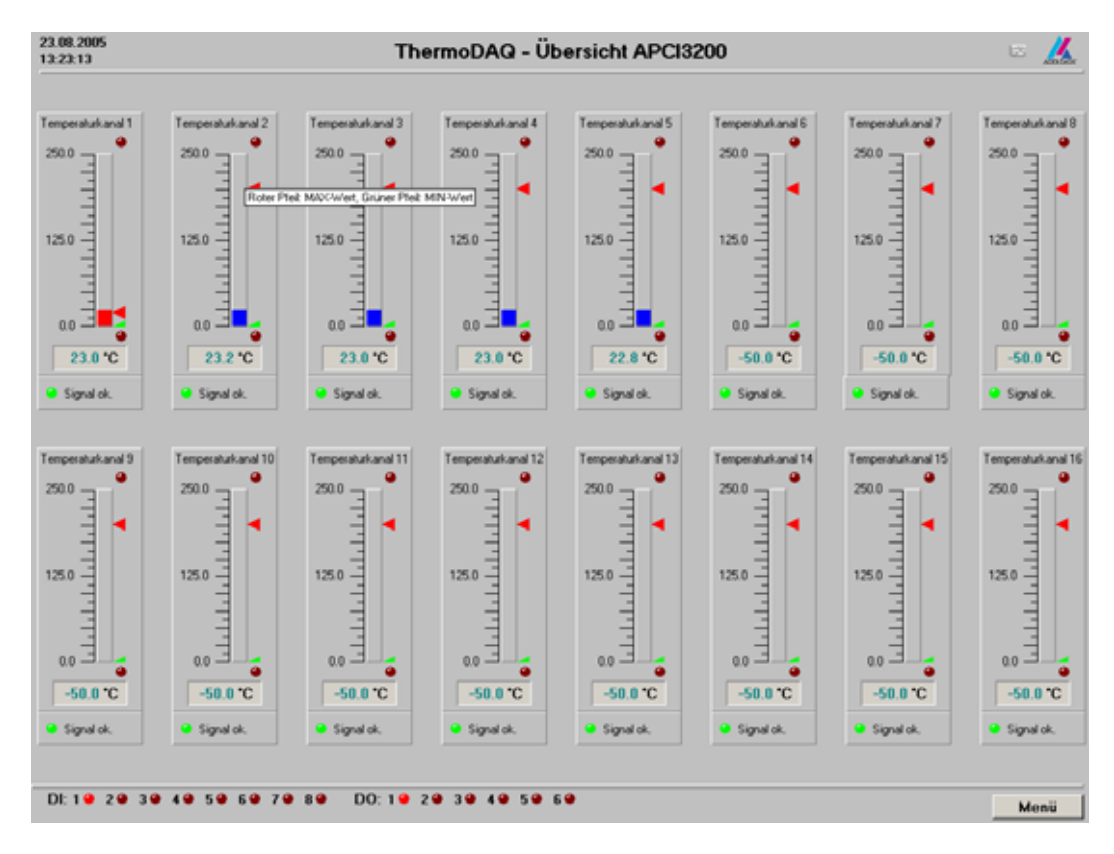

#### Abb. 4-1: Übersicht: Kanal 1-16

Hier sehen Sie die Temperatur der einzelnen Temperaturkanäle und ob das Signal OK ist oder nicht. Der grüne Pfeil zeigt den minimalen Grenzwert und der rote Pfeil den maximalen Grenzwert. Wenn die Temperatur zwischen den beiden Temperaturen liegt, ist der Balkon blau und falls sie einen Grenzwert unter- oder überschreitet ist der Balken rot.

In dieser Ansicht sehen Sie zusätzlich den Status der digitalen Eingänge/Ausgänge (rote LEDs in der unteren Leiste).

♦ Klicken Sie auf den Button "Menü" (rechts unten), um wieder ins Hauptmenü zu gelangen

# 4.2 Übersicht: Kanal 1-4, Kanal 5-8, Kanal 9-12, Kanal 13-16

 Klicken Sie im Hauptmenü (siehe Abb. 3-1) unter Übersicht auf den Button "Kanal 1-4" (bzw. Kanal 5-8, Kanal 9-12 oder Kanal 13-16)

Danach öffnet sich das folgende Fenster:

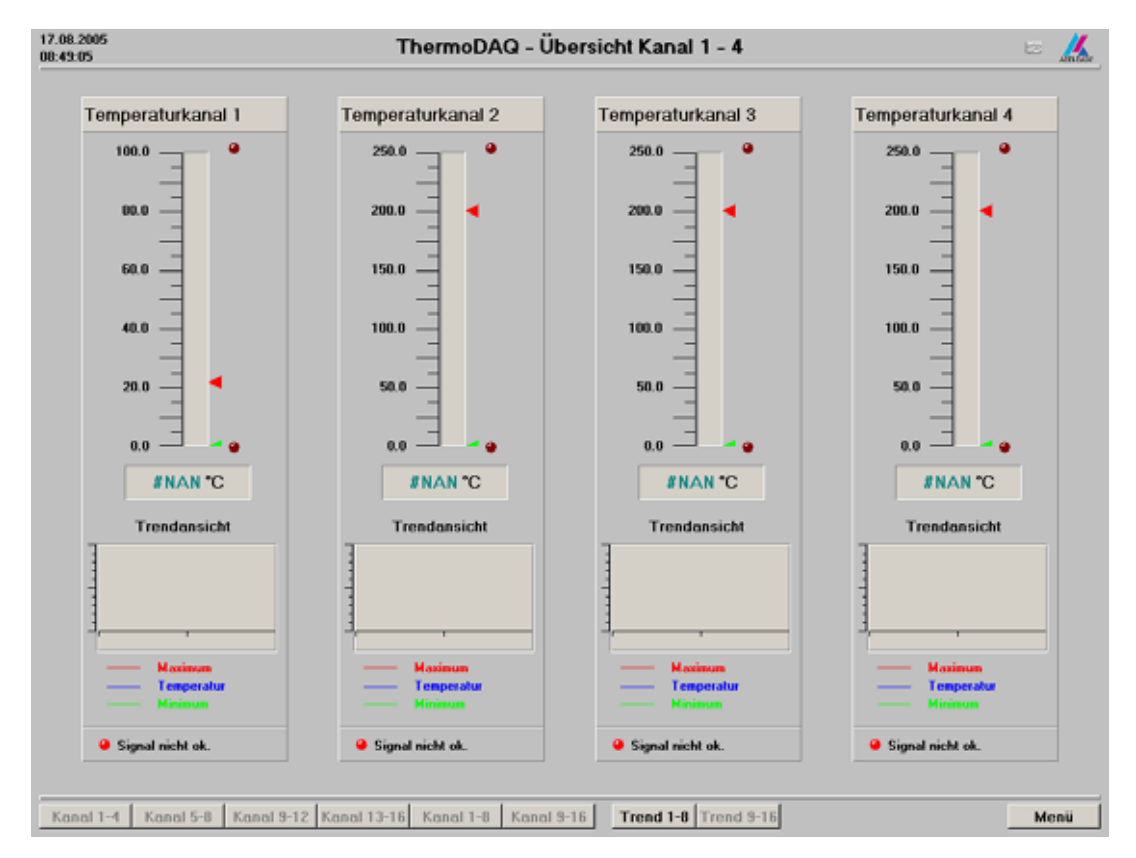

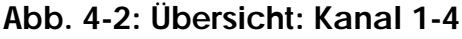

Die Darstellung ähnelt wieder der Übersicht von Kanal 1-16 (siehe Abb. 4-1), wobei hier nicht der Status der digitalen Eingänge/Ausgänge angezeigt wird.

Zusätzlich erhalten Sie eine vereinfachte Trendansicht, welche die Tendenz des Wertes anzeigt.

| Rote Linie         | =    | Maximaler Grenzwert          |
|--------------------|------|------------------------------|
| <u>Blaue Linie</u> | =    | Temperatur                   |
| <u>Grüne Linie</u> | =    | Minimaler Grenzwert          |
| x-Achse:           | Temr | peratur (wie Thermometer)    |
| y-Achse:           | Zeit | volution (who intermediated) |

Außerdem können Sie über die untere Leiste zu anderen aktivierbaren Ansichten gelangen.

 Klicken Sie auf den Button "Menü" (rechts unten), um wieder ins Hauptmenü zu gelangen

## 4.3 Übersicht: Kanal 1-8, Kanal 9-16

## ♦ Klicken Sie im Hauptmenü (siehe Abb. 3-1) unter Übersicht auf "Kanal 1-8" (bzw. Kanal 9-16)

Danach öffnet sich das folgende Fenster:

| 25.08.2005<br>08:35:23                                  | 25.08.2005 ThermoDAQ - Übersicht Kanal 1 - 8 🗠 🎎             |                                                    |                                                         |                                                      |                                                         |                                                         |                                                      |
|---------------------------------------------------------|--------------------------------------------------------------|----------------------------------------------------|---------------------------------------------------------|------------------------------------------------------|---------------------------------------------------------|---------------------------------------------------------|------------------------------------------------------|
|                                                         |                                                              |                                                    |                                                         |                                                      |                                                         |                                                         |                                                      |
| Kanal 1                                                 | Kanal 2                                                      | Kanal 3                                            | Kanal 4                                                 | Kanal 5                                              | Kanal 6                                                 | Kanal 7                                                 | Kanal 8                                              |
| 250.0<br>200.0<br>150.0<br>100.0<br>50.0<br>4<br>NAN 'C | 250.0<br>200.0<br>150.0<br>100.0<br>50.0<br>4<br>8<br>NAN *C | 250.0<br>200.0<br>150.0<br>50.0<br>50.0<br>8NAN *C | 250.0<br>200.0<br>150.0<br>100.0<br>50.0<br>4<br>NAN *C | 250.0<br>200.0<br>150.0<br>150.0<br>50.0<br>4 NAN *C | 250.0<br>200.0<br>150.0<br>150.0<br>50.0<br>4<br>NAN *C | 250.0<br>200.0<br>150.0<br>150.0<br>50.0<br>4<br>NAN *C | 290.0<br>200.0<br>150.0<br>150.0<br>50.0<br>8 NAN *C |
| Signal nicht ok.                                        | Signal nicht ok.                                             | Signal nicht ok.                                   | Signal nicht ok.                                        | Signal nicht ok.                                     | Signal nicht ok.                                        | Signal nicht ok.                                        | Signal nicht ok.                                     |
| Kanal 1-4 Ka                                            | nai 5-8   Kanai 9-1                                          | 2   Kanal 13-16   K                                | anal 1-8   Kanal 9                                      | -16 Trend 1-8                                        | Trend 9-16                                              |                                                         | Menü                                                 |

## Abb. 4-3: Übersicht: Kanal 1-8

Die Darstellung ähnelt wieder der Übersicht von Kanal 1-16 (siehe Abb. 4-1), wobei hier nicht der Status der digitalen Eingänge/Ausgänge angezeigt wird.

Außerdem können Sie über die untere Leiste zu anderen aktivierbaren Ansichten gelangen.

## ♦ Klicken Sie auf den Button "Menü" (rechts unten), um wieder ins Hauptmenü zu gelangen

## 5 DIGITALE SIGNALE (B)

#### ♦ Klicken Sie im Hauptmenü (siehe Abb. 3-1) auf "Digitale Signale"

Danach öffnet sich das folgende Fenster:

| Abb. | 5-1: | Digitale | Signa | le |
|------|------|----------|-------|----|
|------|------|----------|-------|----|

| 23.08.2005<br>11.47.21                                                                      | ThermoDAQ - A        | nsicht Digitale Signale | - <u>K</u>          |
|---------------------------------------------------------------------------------------------|----------------------|-------------------------|---------------------|
| Digtaler Eingnng 1                                                                          | Digitaler Eingang 2  | Digitaler Eingang 3     | Digitaler Eingang 4 |
| 1<br>1<br>1<br>1<br>1<br>1<br>1<br>1<br>1<br>1<br>1<br>1<br>1<br>1<br>1<br>1<br>1<br>1<br>1 |                      |                         |                     |
| Digiteler Ausgang 1                                                                         | Digitaliar Ausgang 2 | Digitaler Ausgoog 3     | Digitaler Ausgang 4 |
| Digitaler Ausgang 5                                                                         | Digtoler Ausgang 6   |                         |                     |
| Meldungen                                                                                   |                      |                         | Monü                |

Hier sehen Sie die Signale der digitalen Eingänge (oben) und der digitalen Ausgänge (unten).

| LED (hellrot):     | Eingang/Ausgang ist an              |
|--------------------|-------------------------------------|
| LED (dunkelrot):   | Eingang/Ausgang ist nicht an        |
| Knopf (weiß-blau): | Digitaler Ausgang ist gesetzt       |
| LED (grau):        | Eingang/Ausgang ist nicht vorhanden |

Jede Karte hat 4 digitale Eingänge und 3 digitale Ausgänge

#### **Beispiel:**

Wenn nur eine Karte vorhanden ist, dann erscheinen die nicht vorhandenen digitalen Eingänge/Ausgänge in grau.

#### Steuerung der digitalen Ausgänge:

| a) Manuell:           | Durch das Anklicken des weißen Knopfes           |
|-----------------------|--------------------------------------------------|
| b) Durch Verknüpfung: | Siehe Kapitel "Konfigurieren/Verknüpfung binärer |
|                       | Ausgänge" (Kapitel 10)                           |

Button "Meldungen": Siehe Kapitel 8.3

♦ Klicken Sie auf den Button "Menü" (rechts unten), um wieder ins Hauptmenü zu gelangen

## 6 UNTERMENÜ: MESSWERTSPEICHERUNG (C)

Im Untermenü "Messwertspeicherung" können Sie Ihre Messung nicht nur starten, stoppen, exportieren und löschen sondern auch die gespeicherten Messungen darstellen.

## WICHTIG!

Die Dauer Ihrer Messung ist vom freien Speicherplatz auf Ihrer Festplatte abhängig und der Speicherplatzbedarf hängt wiederum von der Änderung der Signale ab.

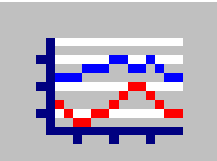

Dieses kleine Symbol gibt in der Statuszeile des ThermoDAQ-Fensters (oben rechts) an, dass die Messwerterfassung läuft bzw. nicht läuft. Bei gestoppter Messwerterfassung ist das Symbol in grau dargestellt.

## 6.1 Messung starten

## ♦ Klicken Sie im Hauptmenü auf den Button "Messung starten"

Danach erscheint das folgende Fenster:

| Messung starten?                                                                                                    | × |
|----------------------------------------------------------------------------------------------------|---|
| Messungs-Nummer: 5<br>Messungsart: Langzeitmessung<br>Speicherzeit: 1*0.200 s<br>Analoge Signale: 48<br>Binäre Signale: 48<br>Startzeitpunkt: 17.08.2005 08:49:29 |   |
| B <u>e</u> schreibung:                                                                                                    |   |
| Langzeitmessung, 1*0.200 s                                                                                                    |   |
| OK Abbrechen Hilfe                                                                                                    |   |

#### Abb. 6-1: Messung starten

Hier sehen Sie die Messungs-Nummer, Messungsart, Speicherzeit, Anzahl der analogen und binären Signale sowie den Startzeitpunkt.

#### ♦ Geben Sie Ihrer Messung einen Namen, z.B.: "Langzeitmessung 1\*0 200s"

#### ♦ Klicken Sie auf "OK"

Danach startet Ihre Messung

## 6.2 Messung stoppen

## ♦ Klicken Sie im Hauptmenü auf "Messung stoppen"

Danach erscheint das folgende Fenster:

#### Abb. 6-2: Messung stoppen

| Messung stoppen?                                                                                                    | × |
|----------------------------------------------------------------------------------------------------|---|
| Messungs-Nummer: 5<br>Messungsart: Langzeitmessung<br>Speicherzeit: 1*0.200 s<br>Analoge Signale: 48<br>Binäre Signale: 48<br>Startzeitpunkt: 17.08.2005 09:29:02<br>Endzeitpunkt: 17.08.2005 09:29:07 |   |
| <u>B</u> eschreibung:                                                                                                    |   |
| Langzeitmessung, 1*0.200 s                                                                                                    |   |
| OK Abbrechen Hilfe                                                                                                    |   |

Hier sehen Sie die Messungs-Nummer, Messungsart, Speicherzeit, Anzahl der analogen und binären Signale sowie den Start- und Endzeitpunkt.

Der Name der Messung wird unter "Beschreibung" angezeigt.

#### ♦ Klicken Sie auf "OK"

Danach wird Ihre Messung beendet.

## 6.3 Auswahl (Gruppe)

#### • Klicken Sie im Hauptmenü unter Messwertspeicherung auf "Auswahl (Gruppe)"

Danach erscheint das folgende Fenster:

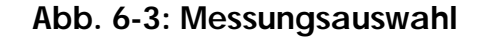

| Messungsaus <del>w</del> ahl                                               |                           | ×                             |
|----------------------------------------------------------------------------|---------------------------|-------------------------------|
| <u>M</u> essung:                                                           |                           |                               |
| 4: Di 16.08.2005 13:47:44 - Di 16.08.2005 13:                              | 57:55                     | ОК                            |
| Beschreibung / Typ: Langzeitmessung                                        |                           | Abbrechen                     |
| Langzeitmessung, 1×0.200 s                                                 | •                         | Hilfe                         |
| Signale und <u>G</u> ruppen:                                               |                           | Lauf <u>z</u> eiten           |
| E - Maga Bin In 1 - TempFE7<br>E - Maga TempFE8 - TempFE9<br>Signaloguppen | •                         | Neue Gruppe                   |
| E Kanal 1<br>⊕ Ê Kanal 1<br>⊕ Ê Kanal 10<br>⊕ Ê Kanal 11                   |                           | Ansicht:                      |
|                                                                            |                           | aufeinander                   |
| • • • • • • • • • • • • • • • • • • •                                      |                           | übereinander                  |
| Zeit <u>a</u> usschnitt:                                                   | 🔲 <u>Ü</u> ber Zeitdauer: | ् <u>हिँ</u><br>Streudiagramm |
| von: 16.08.2005 13:47:44 Auswahl<br>bis: 16.08.2005 13:57:55               | Dauer: Os<br>1 Omin       |                               |
| ]                                                                          | Öä                        |                               |

In diesem Fester können sowohl ältere als auch aktuelle Messungen angezeigt werden. Bei allen Ansichten in der Messwertspeicherung wird der Temperaturkanal den Unterwert vom Definitionsbereich bekommen, falls der Kanal nicht OK ist (#NAN).

#### ♦ Unter "Messung" wählen Sie die gewünschte Messung aus

Das Auswahlfenster bietet Ihnen weitere Möglichkeiten. Diese werden in der Online-Hilfe von **WinErs** erläutert (Taste **F1** oder "Hilfe"-Button)

## 6.4 Ansicht Kanal 1-8 und Kanal 9-16

#### Klicken Sie im Hauptmenü unter Messwertspeicherung auf "Ansicht Kanal 1-8" (bzw. "Ansicht Kanal 9-16")

Danach erscheint das folgende Fenster:

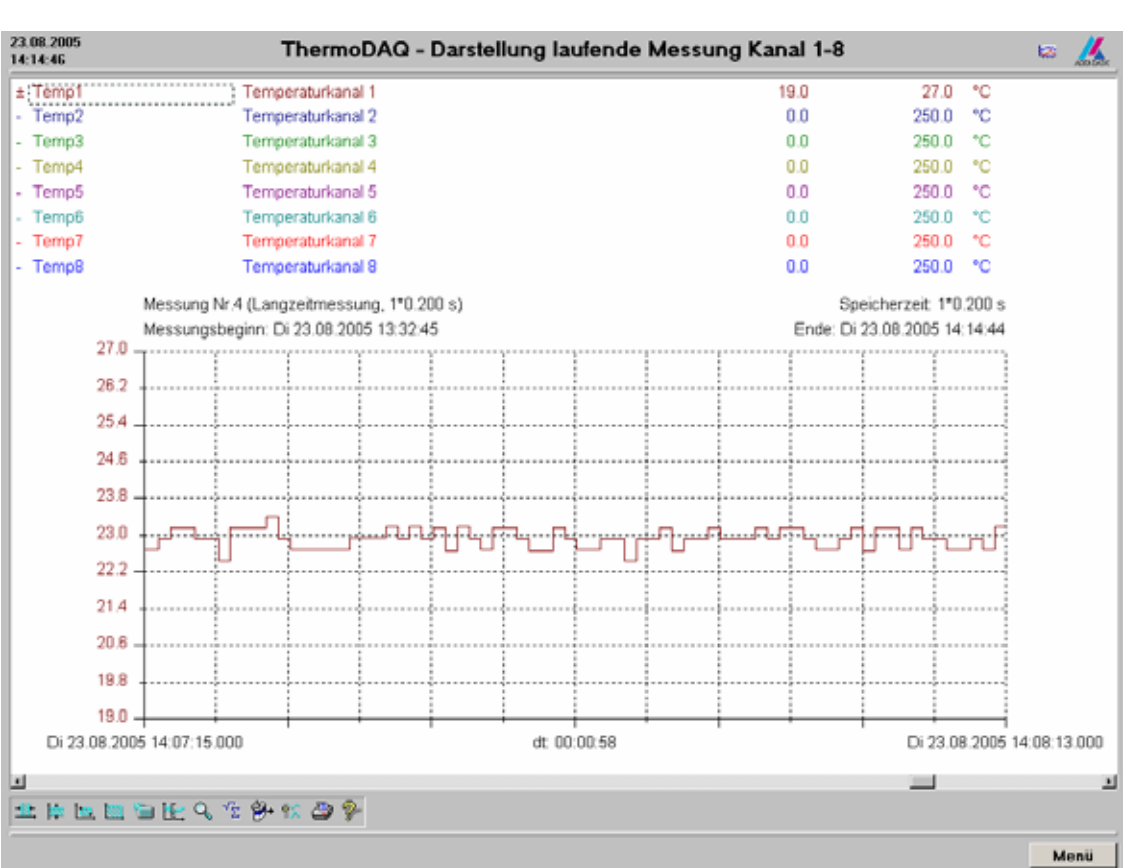

## Abb. 6-4: Messwertspeicherung: Ansicht Kanal 1-8

# Ι

## WICHTIG!

Auch Kanäle, die nicht vorhanden sind, werden trotzdem in diesem Fenster angezeigt

Für weitere Möglichkeiten mit diesem Auswahlfenster, können Sie auch in der Online-Hilfe von **WinErs** nachschauen (Taste **F1** oder **?-**Icon)

## 6.5 Ansicht Einzelkanäle

# ♦ Klicken Sie im Hauptmenü unter Messwertspeicherung auf "Ansicht Einzelkanäle"

Danach erscheint das folgende Fenster:

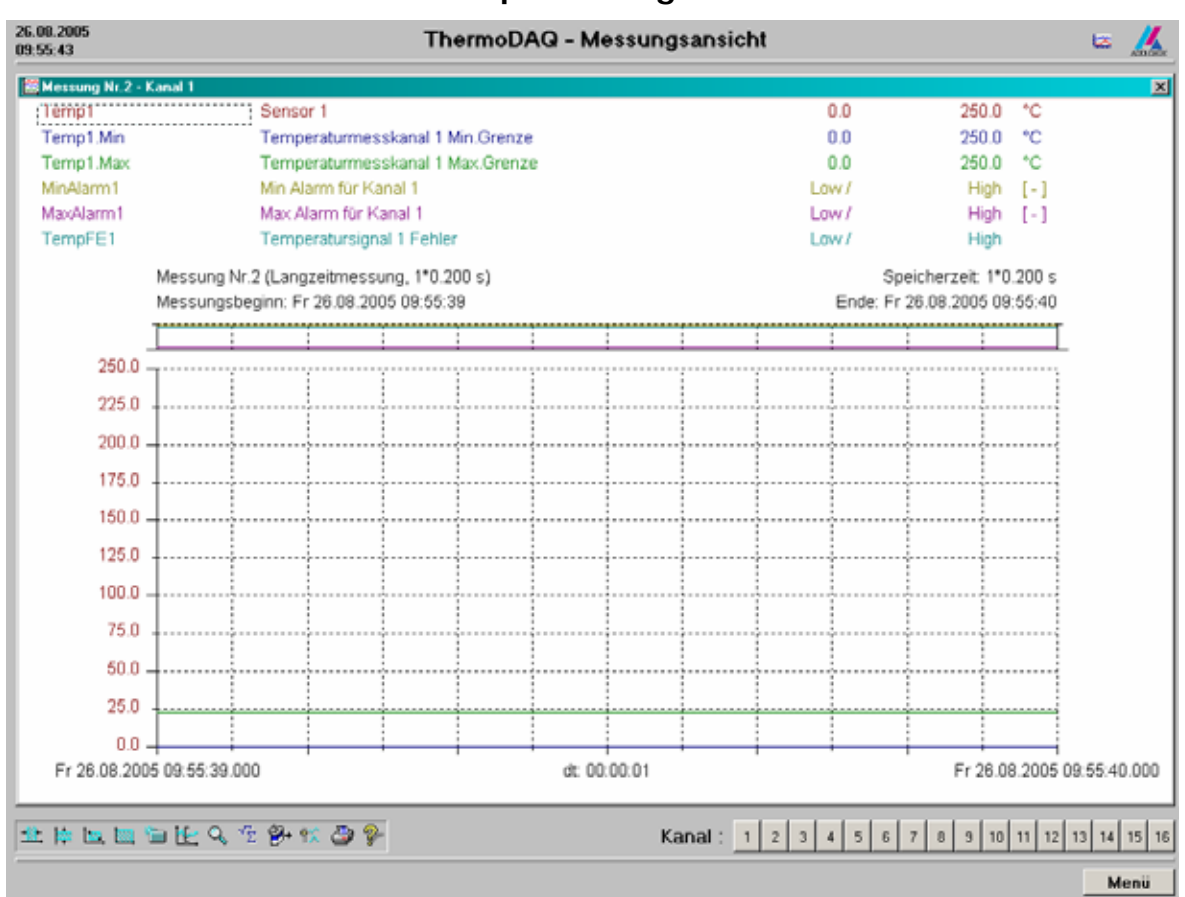

Abb. 6-5: Messwertspeicherung Einzelkanäle

Hier werden die Kanäle einzeln angezeigt. Den darzustellenden Kanal können Sie aus den Buttons rechts unten auswählen

#### ♦ Klicken Sie auf "Menü", um wieder ins Hauptmenü zu gelangen.

## 6.6 Messung exportieren

# ♦ Klicken Sie im Hauptmenü unter Messwertspeicherung auf "Messung exportieren"

Danach erscheint das folgende Fenster:

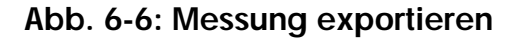

| Messungsexport        | ×                    |
|-----------------------|----------------------|
| Export <u>d</u> atei: | <u>S</u> chließen    |
| Durchsuchen           | Abbrechen            |
| Export von Messung:   | Hilfe                |
| Messung:              |                      |
| Signal                | <u>E</u> ditieren    |
|                       | <u>O</u> ptionen     |
| Messung auswahlen     | E <u>x</u> portieren |

Hier können Sie die gespeicherte Messung in eine Textdatei exportieren:

- Klicken Sie auf "Messung auswählen" und wählen die gewünschte Messung aus
- Klicken Sie auf "Durchsuchen" und klicken Sie auf die Datei, in welche die Messung exportiert werden soll

Unter "Editieren" gelangen Sie in die Textdatei. Dort können Sie sich die Werte ansehen.

Wenn ein Signal zu einem bestimmten Zeitpunkt nicht gültig ist, dann wird #NAN in eine Datei geschrieben.

## 6.7 Messung löschen

#### Klicken Sie im Hauptmenü unter Messwertspeicherung auf "Messung löschen"

Danach erscheint das folgende Fenster:

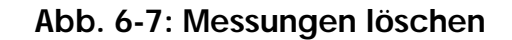

| Messungen löschen                                                                                                    | X                                                                                                    |
|----------------------------------------------------------------------------------------------------|----------------------------------------------------------------------------------------------------|
| Vorhandene <u>M</u> essungen:                                                                                                    | 4                                                                                                    |
| Messung 1 : 16.08.2005 11:05:47 - 16.08.2005 11:06:05,<br>Messung 2 : 16.08.2005 11:39:30 - 16.08.2005 11:43:12,<br>Messung 3 : 16.08.2005 12:01:07 - 16.08.2005 12:01:09,<br>Messung 4 : 16.08.2005 13:47:44 - 16.08.2005 13:57:55, | Langzeitmessung, 1*0.200<br>Langzeitmessung, 1*0.200<br>Langzeitmessung, 1*0.200<br>Langzeitmessung, 1*0.200 |
| Schließen Löschen                                                                                                    | Hilfe                                                                                                    |

In diesem Fenster können Sie gespeicherte Messungen aus dem Projekt entfernen. In der Liste werden alle vorhandenen Messungen aufgelistet.

## WICHTIG!

Das Löschen von Messungen kann nicht widerrufen werden!

#### ♦ Markieren Sie in der Liste die zu löschende/n Messung/en

#### ♦ Klicken Sie auf "Löschen"

Bitte beachten Sie, dass Messungen, die im Hintergrund laufen, nicht gelöscht werden können. Diese müssten vor dem Löschen beendet werden.

#### ♦ Klicken Sie auf "Schließen", um das Dialogfeld wieder zu schließen

## 7 UNTERMENÜ: TRENDDARSTELLUNG (D)

Im Untermenü "Trenddarstellung" können Sie Ihre Messwerte in verschiedenen Darstellungsformen anzeigen lassen. Die Trenddarstellung ähnelt dem Untermenü "Messwertspeicherung". In der "Trenddarstellung" wird die aktuelle Messung angezeigt. Außerdem sind erweiterte Ansichtsformen möglich.

## 7.1 Auswahl (Gruppe)

• Klicken Sie im Hauptmenü unter Trenddarstellung auf "Auswahl (Gruppe)"

Danach erscheint das folgende Fenster:

| Gruppen- und Signalauswahl            | ×                |
|---------------------------------------|------------------|
| Signale und Gruppen:                  | OK               |
| ∰ ••¶ Virtuelle Signale     ▲         | Abbrechen        |
|                                       | Hilfe            |
|                                       | Neue Gruppe      |
| ⊡⊡ Kanal 11                           | <u>A</u> nsicht: |
| E Galaria                             |                  |
| tel∎ Kanal 14<br>teltel. Kanal 15     | aufeinander      |
| i ⊕ in Kanal 16<br>⊕ in Kanal 2       |                  |
| ternal 3                              | übereinander     |
| · · · · · · · · · · · · · · · · · · · | 000              |
| i ⊕…i Kanal 6<br>i ⊕…i Kanal 7        | Streudiagramm    |
|                                       | 8                |
| E E Kanäle 1-8                        | Liniendiagramm   |
|                                       |                  |

Abb. 7-1: Auswahl (Gruppe)

In diesem Fenster können Sie Gruppen oder Signale auswählen. Bei Bedarf können Sie von hier aus auch eine neue Gruppe erstellen. Die Reihenfolge der Signale in der Gruppe bzw. in der Signalliste bestimmt die Reihenfolge, in der die Signale verarbeitet oder angezeigt werden.

#### **Beispiel:**

| Signalgruppe: | Kanal 1      |
|---------------|--------------|
| Ansicht:      | Übereinander |

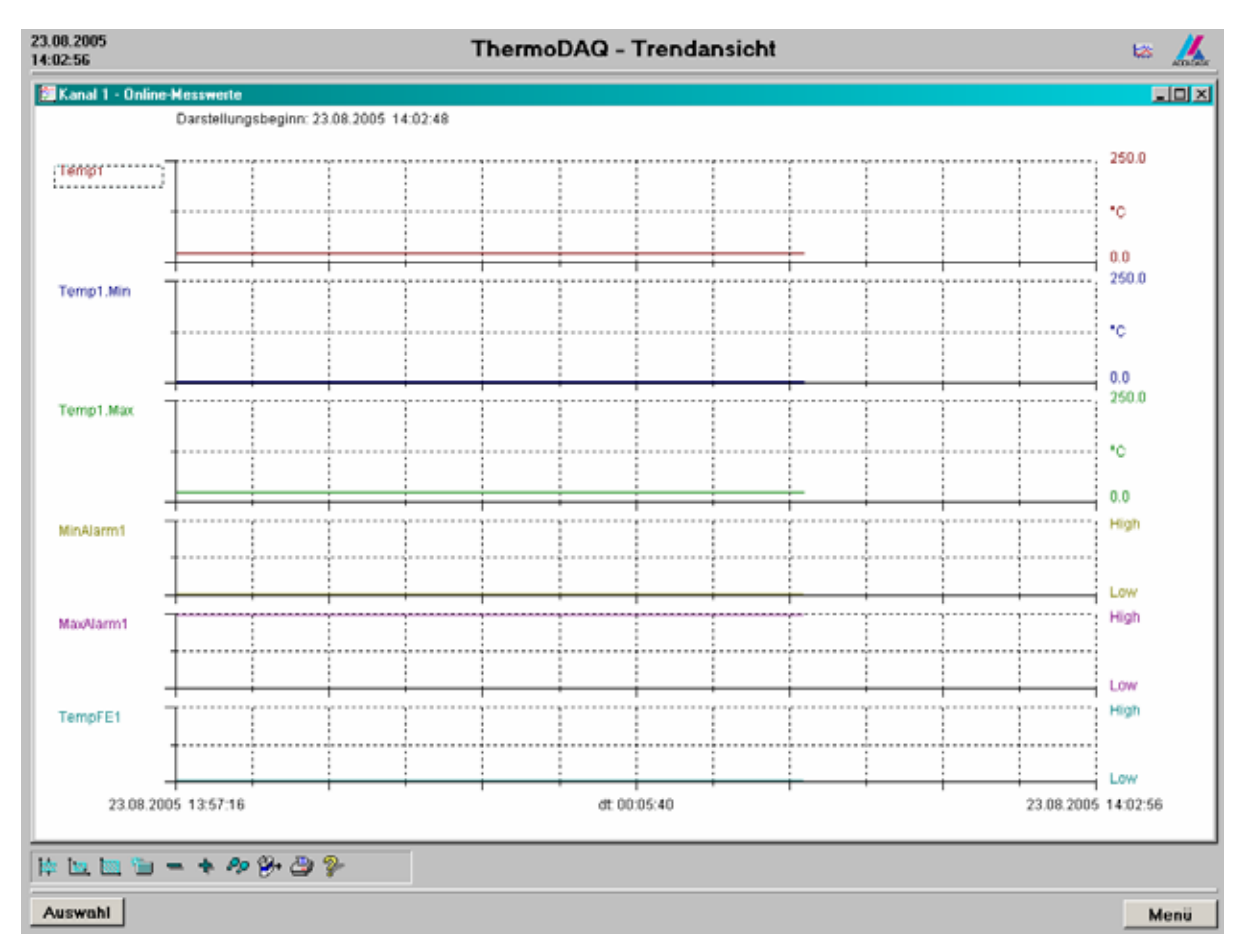

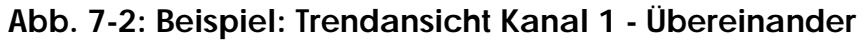

Die Online-Hilfe von WinErs (?-Icon in der unteren Leiste) enthält weitere Informationen über die Trendansicht.

## 7.2 Kanal 1-8, Kanal 9-16

#### ♦ Klicken Sie im Hauptmenü unter Trenddarstellung auf "Kanal 1-8"

Danach erscheint das folgende Fenster:

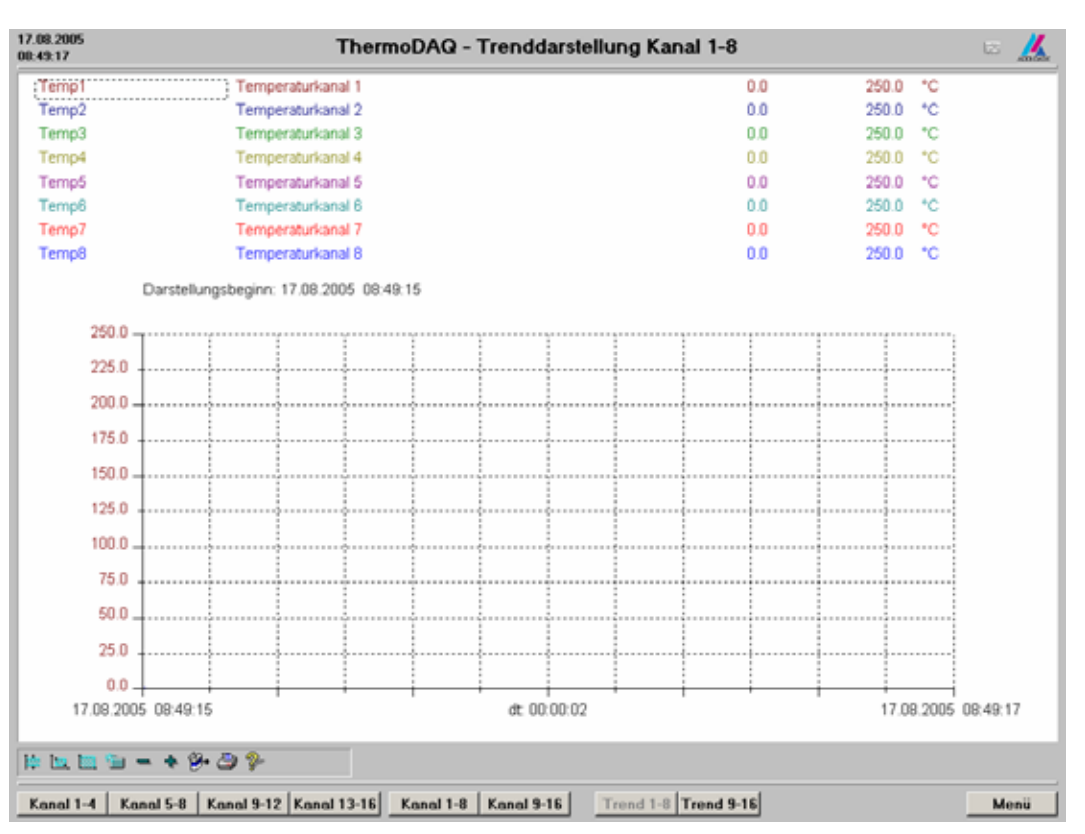

Abb. 7-3: Trendansicht: Kanal 1-8

Hier sehen Sie eine Trenddarstellung der Temperaturkanäle 1-8. Im unteren Feld finden Sie eine Leiste mit Buttons, mit denen Sie zur Ansicht der weiteren Kanäle und Trendansichten gelangen.

Im Menü links unten können Sie die Darstellungsgrenzen mit dem Symbol "Aktuelle Einstellungen in Gruppe übernehmen" speichern (siehe Abb. 7-4)

## • Hierzu klicken Sie 2x auf das entsprechende Symbol

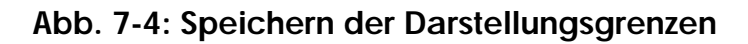

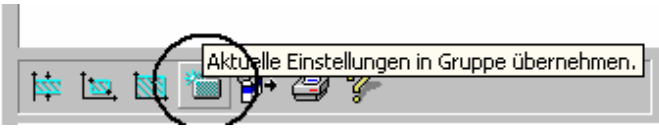

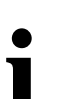

## WICHTIG!

Wir empfehlen Ihnen, die Darstellungsgrenzen regelmäßig zu speichern, weil die Werte nach dem Verlassen der Ansicht nicht automatisch übernommen werden.

## Erweiterte Darstellungsmöglichkeiten

Sie haben die Möglichkeit, die Ansicht der Trenddarstellung folgendermaßen zu erweitern:

#### 1) Anzeigen des Temperaturkanals

|  | - Temp1 | Temp1 | * Temp1 |
|--|---------|-------|---------|
|--|---------|-------|---------|

#### 2) Anzeigen der Werte

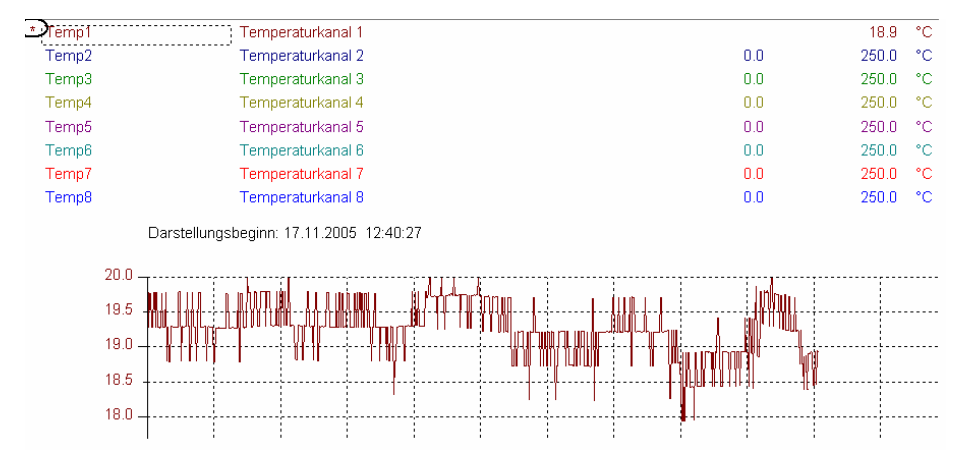

♦ Klicken Sie auf den Button "Menü" (rechts unten), um wieder ins Hauptmenü zu gelangen

## 7.3 Einzelkanäle

#### ♦ Klicken Sie im Hauptmenü unter Trenddarstellung auf "Einzelkanäle".

Danach öffnet sich das folgende Fenster:

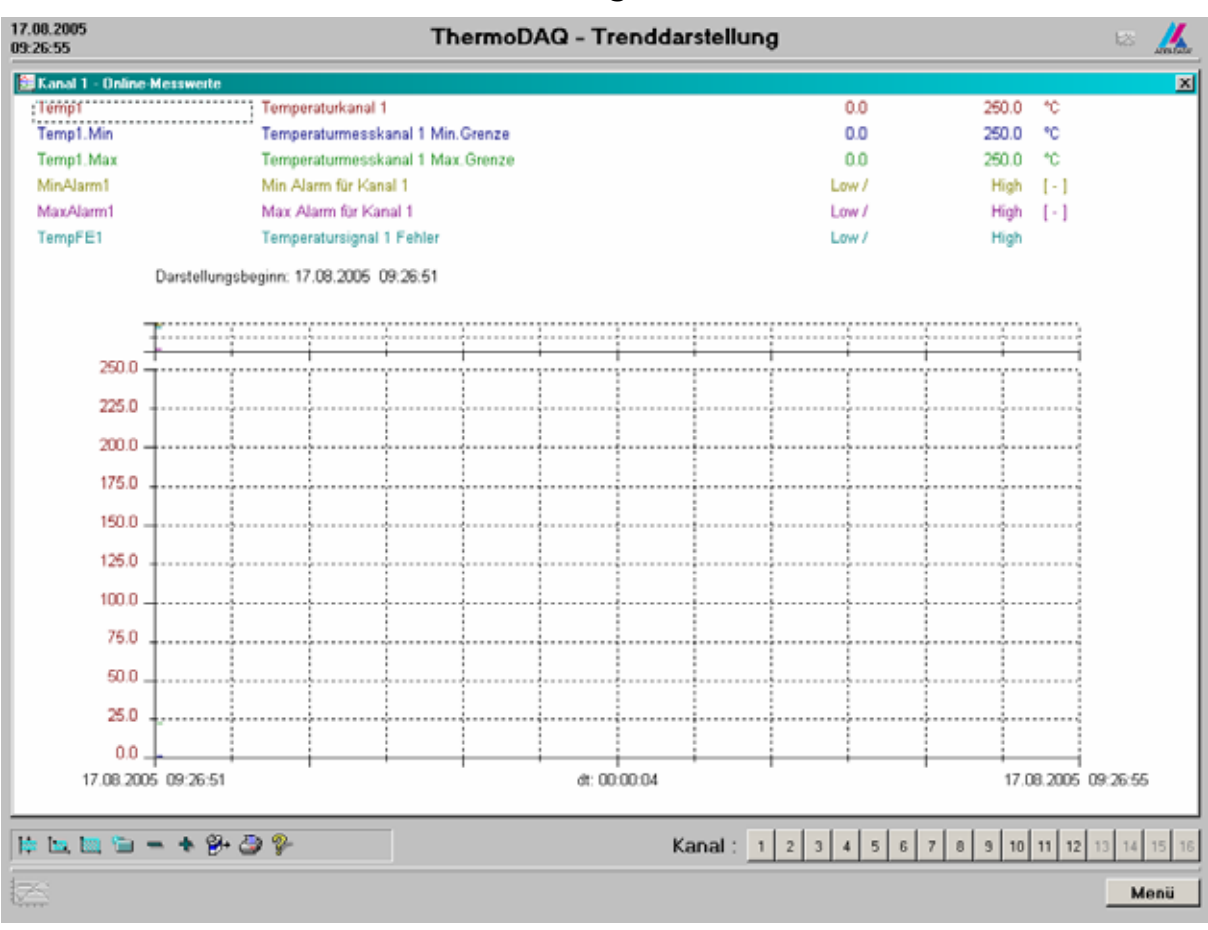

## Abb. 7-5: Trenddarstellung: Einzelkanäle

Hier können Sie sich die Kanäle einzeln anzeigen lassen. In der Reihe mit den Buttons rechts unten, können Sie den gewünschten Kanal auswählen.

#### Klicken Sie auf den Button "Menü" (rechts unten), um wieder ins Hauptmenü zu gelangen

## 8 UNTERMENÜ: ALARME/MELDUNGEN (H)

Im diesem Untermenü können Sie sich die verschiedenen Alarme und Meldungen anzeigen lassen.

Es gibt einen internen Buffer von 5000 gespeicherten Meldungen/Alarmen. Sobald 5000 Meldungen/Alarme aufgetreten sind, wird die ältere Meldung bzw. der ältere Alarm von einer/einem neuen überschrieben.

## 8.1 Auswahl

#### ♦ Klicken Sie im Hauptmenü unter Alarme/Meldungen auf "Auswahl"

Danach öffnet sich das folgende Fenster:

| Auswahlfilter für Alarmmeldungen                                                                                                    | X |
|----------------------------------------------------------------------------------------------------|---|
| - <u>F</u> ilter:                                                                                                    |   |
| Meldungen von: 1 bis: 32                                                                                                    |   |
| Alarmgruppe: Alarmgruppen                                                                                                    |   |
| □ Alarmtypen:       □ Systemalarme       □ Gefahrenalarme       ●         □ Betriebsalarme       □ Störungen       ●         □ Warnungen       ■       ■                                                                                                    |   |
| 🗖 Zustand: 🔽 Alarm aktiv 🔽 Meldung ein 🔽 Meldung guittiert                                                                                                    |   |
| Zeitbereich:         Image: Second second secon |   |
| □ Noch nicht gesehene Meldungen                                                                                                    |   |
| Darstellung ohne Alarmkopfzeile                                                                                                    |   |
| OK Abbrechen <u>F</u> ilter zurücksetzen Hilfe                                                                                                    |   |

## Abb. 8-1: Auswahlfilter für Alarmmeldungen

Hier können Sie die Meldungen/Alarme auswählen, die angezeigt werden sollen.

#### ♦ Aktivieren Sie hierzu das gewünschte Kästchen und nehmen Sie Ihre Auswahl vor

In der Online-Hilfe von WinErs ("Hilfe"-Button) finden Sie weitere Informationen.

## 8.2 Alarme

## ♦ Klicken Sie im Hauptmenü unter Alarme/Meldungen auf "Alarme"

Danach öffnet sich das folgende Fenster:

| Abb. 8-2: | ThermoDAQ | -Alarme |
|-----------|-----------|---------|
|-----------|-----------|---------|

|    | Stömeldun  | g durch Signal Min/ | Alarm6 ausgeföst, MinAlarm6 ist High.                            |                     |                     |                  |          |
|----|------------|---------------------|------------------------------------------------------------------|---------------------|---------------------|------------------|----------|
| ١. | Nummer     | Alam                | Mekkan                                                           | Zeitein             | Zeitan              | Zel outliet      | Duitiert |
| 0  | 56         | MinAlam4 Alam       | Stömeldung durch Signal MinAlarm4 ausgeföst, MinAlarm4 ist High. | 23.08.2005 17:07:07 | 23.08.2005 17:07:08 | The desired      |          |
| Ξ. | 57         | MinAlam5 Alam       | Stiimeldung durch Signal MinAlam5 ausgelöst, MinAlam5 ist High   | 23.08.2005 17.07.07 | 23.08.2005 17:07:08 |                  |          |
| ÷. | 58         | MinAlarm1 Alarm     | Stömeldung durch Signal Minålam1 ausgelöst. Minålam1 ist High    | 23.08.2005 17:07:28 |                     |                  |          |
| ÷. | 59         | MinAlarm2 Alarm     | Stömeldung durch Signal MinAlam2 ausgelöst, MinAlam2 ist High    | 23.08.2005 17.07.28 |                     |                  |          |
| ō. | 60         | MinAlarm3.Alarm     | Stömeldung durch Signal MinAlam3 ausgelöst, MinAlam3 ist High    | 23.08.2005 17:07:28 |                     | 23.08.2005 17:09 | Operato  |
| ō. | 61         | MinAlam4.Alam       | Stömeldung durch Signal MinAlam4 ausgelöst, MinAlam4 ist High    | 23.08.2005 17:07:28 |                     |                  |          |
| õ  | 62         | MinAlam5.Alam       | Stömeldung durch Signal MinAlam5 ausgelöst, MinAlam5 ist High.   | 23.08.2005 17:07:28 |                     |                  |          |
| ō. | 65         | MinAlarm1,Alarm     | Stömeldung durch Signal MinAlam1 ausgelöst, MinAlam1 ist High    | 23.08.2005 17:07:28 | 24.08.2005 08:21:57 |                  |          |
| ÷. | 66         | MinAlarm2.Alarm     | Stömeldung durch Signal MinAlam2 ausgeföst. MinAlam2 ist High.   | 23.08.2005 17:07:28 | 24.08.2005 08:21:57 |                  |          |
| ÷. | 67         | MinAlam3.Alam       | Stömeldung durch Signal MinAlam3 ausgelöst. MinAlam3 ist High.   | 01.01.1970 01:00:01 | 24.08.2005 08:21:57 |                  |          |
| ÷. | 68         | MinAlarm4.Alarm     | Stömeldung durch Signal MinAlam4 ausgeföst, MinAlam4 ist High    | 23.08.2005 17:07:28 | 24.08.2005 08.21.57 |                  |          |
| ÷. | 63         | MinAlam5.Alam       | Stömeldung durch Signal MinAlam5 ausgeföst. MinAlam5 ist High.   | 23.08.2005 17:07:28 | 24.08.2005 08:21:57 |                  |          |
| Ŷ  | 72         | MaxAlarm1.Alarm     | Stömeldung durch Signal MaxAlam1 ausgelöst. MaxAlam1 ist High.   | 24.08.2005.08.31:34 |                     |                  |          |
| ÷. | 73         | MaxAlarm1.Alarm     | Stömeldung durch Signal MaxAlam1 ausgelöst. MaxAlam1 ist High.   | 24.08.2005 08:31:34 | 24.08.2005 08:31:35 |                  |          |
| ÷. | 74         | MaxAlarm1.Alarm     | Stömeldung durch Signal MaxAlam1 ausgelöst. MaxAlam1 ist High.   | 24.08.2005 08:31:37 |                     |                  |          |
| ÷. | 75         | MaxAlarm1.Alarm     | Stömeldung durch Signal MaxAlam1 ausgelöst. MaxAlam1 ist High.   | 24.08.2005 08:31:37 | 24.08.2005 08:31:41 |                  |          |
| Ŷ  | 76         | MaxAlarm1.Alarm     | Stömeldung durch Signal MaxAlam1 ausgelöst. MaxAlam1 ist High.   | 24.08.2005 08:31:43 |                     |                  |          |
| 9  | 77         | MaxAlarm1.Alarm     | Stömeldung durch Signal MaxAlam1 ausgeföst. MaxAlam1 ist High.   | 24.08.2005 08:31:43 | 24.08.2005 08:31:49 |                  |          |
| Ŷ  | 78         | MaxAlarm1.Alarm     | Stömeldung durch Signal MaxAlam1 ausgelöst. MaxAlam1 ist High.   | 24.08.2005 08:31:57 |                     |                  |          |
| 8  | 79         | MaxAlarm1.Alarm     | Stömeldung durch Signal MaxAlam1 ausgelöst. MaxAlam1 ist High.   | 24.08.2005 08:31:57 | 24.08.2005 08:32:09 |                  |          |
| Ŷ. | 80         | MinNam3.Alam        | Stömeldung durch Signal MinAlam3 ausgelöst. MinAlam3 ist High.   | 24.08.2005 08:36:15 |                     |                  |          |
| Ŷ  | 81         | MinAlam4.Alam       | Stömeldung durch Signal MinAlam4 ausgeföst. MinAlam4 ist High.   | 24.08.2005 08:36:15 |                     |                  |          |
| Ŷ. | 82         | MinNam5.Alam        | Störmeldung durch Signal MinAlam5 ausgelöst. MinAlam5 ist High.  | 24.08.2005 08:36:15 |                     |                  |          |
| Ŷ. | 83         | MinAlam6.Alam       | Stömeldung durch Signal MinAlam6 ausgelöst. MinAlam6 ist High.   | 01.01.1970 01:00:01 | 24.08.2005 08:36:15 |                  |          |
| ÷  | 04         | MinNam7.Alarm       | Stömeldung durch Signal MinAlam7 ausgelöst. MinAlam7 ist High.   | 01.01.1970 01:00:01 | 24.00.2005 00:36:15 |                  |          |
| Ŷ  | 85         | MaxAlam6.Alam       | Stömeldung durch Signal MaxAlam6 ausgeföst. MaxAlam6 ist High.   | 24.08.2005 08:36:15 |                     |                  |          |
| ۰. | 86         | MaxAlarm7.Alarm     | Stömeldung durch Signal MaxAlam7 ausgelöst. MaxAlam7 ist High.   | 24.08.2005 08:36:15 |                     |                  |          |
| Ŷ  | 87         | MinAlarm1.Alarm     | Stömeldung durch Signal MinAlam1 ausgelöst. MinAlam1 ist High.   | 24.08.2005 08:36:16 |                     |                  |          |
| 0  | 88         | MinAlarm2.Alarm     | Stömeldung durch Signal MinAlam2 ausgeföst. MinAlam2 ist High.   | 24.08.2005 08:36:16 |                     |                  |          |
| Ψ. | 89         | MinAlam6.Alam       | Stömeldung durch Signal MinAlam6 ausgelöst, MinAlam6 ist High.   | 24.08.2005.08.36.16 |                     |                  |          |
| 8  | 90         | MinAlam7.Alam       | Stömeldung durch Signal MinAlam7 ausgeföst. MinAlam7 ist High.   | 24.08.2005 08:36:16 |                     |                  |          |
| φ. | 91         | MaxAlam6.Alam       | Stömeldung durch Signal MaxAlam6 ausgelöst. MaxAlam6 ist High.   | 24.08.2005 08:36:15 | 24.08.2005 08:36:16 |                  |          |
|    | <i>6</i> 1 |                     | AND AN A RAPI AND AN IN ATLAN AN INTERNAL                        | A# 00 000F 00 00 #F | 04.00.000F.00.00.40 |                  | 1        |

Hier wird das Unter- bzw. Überschreiten der Temperaturgrenze eines Kanals durch einen Alarm protokolliert.

## 8.3 Meldungen

## ♦ Klicken Sie im Hauptmenü unter Alarme/Meldungen auf "Meldungen"

Danach öffnet sich das folgende Fenster:

| 4.08.2005<br>5:31:20 |            | ThermoD                                                                                                    | AQ - Meldunge       | 12 📈           |                 |          |
|----------------------|------------|----------------------------------------------------------------------------------------------------|---------------------|----------------|-----------------|----------|
|                      |            |                                                                                                    |                     |                |                 |          |
| Nummer               | Alam       | Meldung Zeit ein                                                                                                   | Zeit aus            | Zeit guittiert | Quittiert durch |          |
| o; 🔉 130             | M.Dig.In2  | Digitaler Eingang 2: Zustandsänden: 24.08.2005 15:06:21                                                            |                     |                |                 |          |
| Q @ 131              | M.Dig.In2  | Digitaler Eingang 2: Zustandsänden: 24.08.2005 15:06:21                                                            | 24.08.2005 15:06:21 |                |                 |          |
| o(⊕ 132              | M.Dig.In1  | Digitaler Eingang 1: Zustandsänden: 24.08.2005 15:06:21                                                            | 24.08.2005 15:06:23 |                |                 |          |
| o 🗘 133              | M.Dig.In2  | Digitaler Eingang 2: Zustandsänders 24.08.2005 15:06:23                                                            |                     |                |                 |          |
| ç 😪 134              | M.Dig.In3  | Digitaler Eingang 3: Zustandsänders 24.08.2005 15:06:24                                                            |                     |                |                 |          |
| o; ⊕ 135             | M.Dig.In3  | Digitaler Eingang 3. Zustandsänden: 24.08.2005 15:06:24                                                            | 24.08.2005 15:06:24 |                |                 |          |
| di 😪 136             | M.Dig.In3  | Digitaler Eingang 3. Zustandsänden: 24.08.2005 15:06:24                                                            |                     |                |                 |          |
| ç 💡 137              | M.Dig.In4  | Digitaler Eingang 4: Zustandsänden 24.08.2005 15:06:24                                                             |                     |                |                 |          |
| χφ 138               | M.Dig.In4  | Digitaler Eingang 4: Zustandsänden: 24.08.2005 15:06:24                                                            | 24.08.2005 15:06:25 |                |                 |          |
| S 😪 139              | M.Dig.In4  | Digitaler Eingang 4: Zustandsanderi 24.08.2005 15:06:25                                                            |                     |                |                 |          |
| ≨© 140               | M.Diglin2  | Digitaler Eingang 2. Zustandsander: 24.00.2005 15:06:23<br>Digitaler Eingang 2. Zustandsänder: 24.00.2005 15:06:23 | 24.08.2005 15:06:27 |                |                 |          |
| 2 9 141              | M.Diglins  | Digitaler Eingang 3. Zustandsanden: 24.08.2005 15:06:24<br>Digitaler Eingang 4. Zustandsänder: 24.08.2005 15:06:25 | 24.08.2005 15:06:29 |                |                 |          |
| Q ⊕ 142              | M.Diglin4  | Digitaler Eingang 4: Zustandsander: 24.08.2005 15:08:25<br>Digitaler Eingang 5: Zustandsänder: 24.08.2005 15:08:25 | 24.08.2005 15:05:25 |                |                 |          |
| D V 143              | M Diala5   | Digitaler Eingang 5: Zustandsander: 24.08.2005 15:07:51<br>Diabaler Eingang 5: Zustandsänder: 24.08.2005 15:07:51  | 24.09 2005 15:07:51 |                |                 |          |
| × 0 145              | M Dia le5  | Disitaler Eingang 5. Zustandeänden: 24.08.2005 15.02.52<br>Disitaler Eingang 5. Zustandeändes: 24.08.2005 15.02.52 | 24.00.2000 10.07.01 |                |                 |          |
| 6 O 146              | M Dig In6  | Digitaler Eingang & Zustandsändes: 24.08.2005 15:07:52                                                             |                     |                |                 |          |
| 5 0 147              | M Dia In7  | Digitaler Eingang 7: Zustandsänden: 24.08.2005 15:07:54                                                            |                     |                |                 |          |
| x o 148              | M.Dia.In7  | Dipitaler Eingang 7: Zustandsänden, 24.08.2005 15:07:54                                                            | 24.08.2005 15:07:54 |                |                 |          |
| s Q 149              | M.Dia.In7  | Digitaler Eingang 7: Zustandsänden, 24.08.2005 15:07:55                                                            |                     |                |                 |          |
| o 0 150              | M.Dig.In8  | Digitaler Eingang 8: Zustandsänders 24.08.2005 15:07:55                                                            |                     |                |                 |          |
| x o 151              | M.Dig.In8  | Digitaler Eingang 8: Zustandsänden: 24.08.2005 15:07:55                                                            | 24.08.2005 15:07:55 |                |                 |          |
| 6 😧 152              | M.Dig.In8  | Digitaler Eingang 8. Zustandsänden: 24.08.2005 15:07:56                                                            |                     |                |                 |          |
| ç 🔉 153              | M.Dig.Dut4 | Digitaler Ausgang 4: Zustandsänder 24.08.2005 15:08:02                                                             |                     |                |                 |          |
| ç 🔉 154              | M.Dig.Du/5 | Digitaler Ausgang 5: Zustandsänder 24.08.2005 15:08:04                                                             |                     |                |                 |          |
| o; 😪 155             | M.Dig.Dut6 | Digitaler Ausgang 6: Zustandsänder 24.08.2005 15:08:06                                                             |                     |                |                 |          |
| ≨© 156               | M.Dig.In5  | Digitaler Eingang 5: Zustandsänder: 24.08.2005 15:07:52                                                            | 24.08.2005 15:08:15 |                |                 |          |
| ¢; © 157             | M.Dig.In6  | Digitaler Eingang & Zustandsänden: 24.08.2005 15:07:53                                                             | 24.08.2005 15:08:18 |                |                 |          |
| Q(⊕ 158              | M.Dig.In7  | Digitaler Eingang 7: Zustandsänden: 24.08.2005 15:07:55                                                            | 24.08.2005 15:08:19 |                |                 |          |
| ¢;⊕ 159              | M.Dig.In8  | Digitaler Eingang 8: Zustandsänden: 24.08.2005 15:07:56                                                            | 24.08.2005 15:08:19 |                |                 |          |
| ç;                   | M.Dig.Dut4 | Digitaler Ausgang 4: Zustandsänder 24.08.2005 15:08:02                                                             | 24.08.2005 15:08:26 |                |                 |          |
| Q( (\$ 161           | M.Dig.Dut6 | Digitaler Ausgang 6: Zustandsänder 24.08.2005 15.08.06                                                             | 24.08.2005 15:08:27 |                |                 |          |
| 0(9 162              | M.Dig.Dul5 | Digitaler Ausgang 5: Zustandsänder 24.08.2005 15:08:04                                                             | 24.08.2005 15:08:28 |                |                 |          |
| <b>94 (0</b> ) 🕞     | 5 🕮 🥭      | Ø-                                                                                                    |                     |                |                 |          |
|                      |            | F                                                                                                    |                     |                |                 |          |
|                      |            |                                                                                                    |                     |                |                 | ee Zurii |

Abb. 8-3: ThermoDAQ-Meldungen

Hier werden die Statusänderungen der digitalen Eingänge/Ausgänge protokolliert.

## 9 ANZAHL DER KARTEN UND THERMOKANÄLE/KANALSTATUS (F)

Im Hauptmenü (siehe Abb. 3-1) sehen Sie unten die Anzahl der Karten und Thermokanäle sowie den Kanalstatus.

LED grün = OK

LED rot =<u>Nicht OK</u> (d.h. nicht angeschlossen)

Die Anzahl der Karten gibt an wie viele **APCI-3200** auf dem Rechner gefunden wurden. Die Karte wird jedoch nur angegeben, wenn sie mit der bThermoDAQ INF-Datei registriert wurde.

## • WICHTIG! Bitte beachte

Bitte beachten Sie, dass max. 16 Kanäle verwendet werden können.

## 10 KONFIGURIEREN (G)

#### ♦ Klicken Sie im Hauptmenü auf den Button "Konfigurieren" (links unten)

Danach erscheint das folgende Fenster:

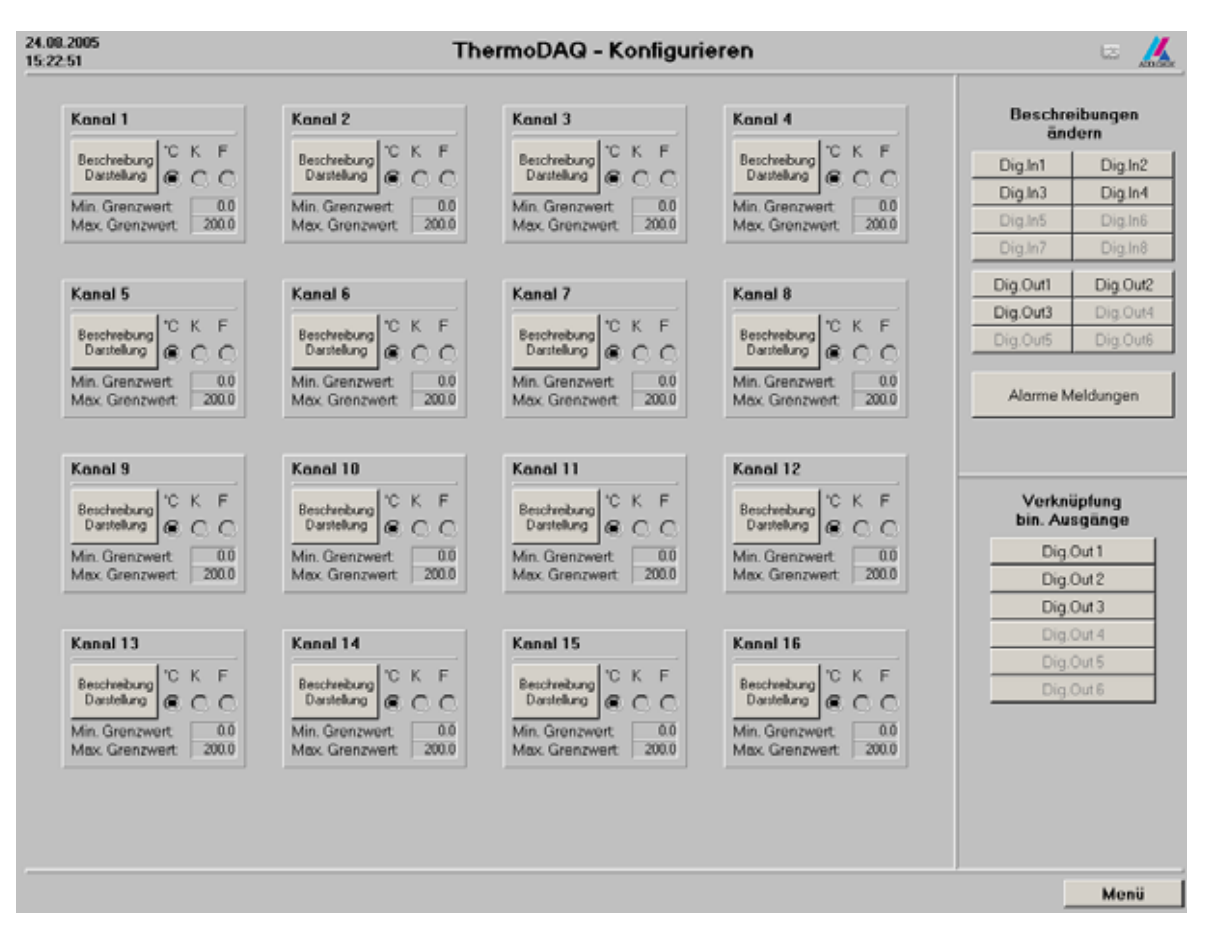

## Abb. 10-1: ThermoDAQ-Konfigurieren

Von diesem Untermenü aus können Sie für jeden Temperaturkanal die Einheit, den minimalen/maximalen Grenzwert sowie die Beschreibung und Darstellung ändern.

- ♦ Klicken Sie in das Feld neben "Min. Grenzwert" oder "Max. Grenzwert", um die gewünschten Werte einzugeben
- ♦ Klicken Sie die gewünschte Einheit an (°C, K oder F)
- ♦ Klicken Sie auf "Beschreibung/Darstellung"

Danach erscheint das folgende Fenster:

| Analogsignale d                  | lefinieren                                                                                                    |                        | ×                    |  |  |  |
|----------------------------------|----------------------------------------------------------------------------------------------------|------------------------|----------------------|--|--|--|
| ♣ Eingang                        | 수 Ausgang ሆ                                                                                                    | Merker                 |                      |  |  |  |
| Signalnu <u>m</u> me             | r: 1                                                                                                    | Y                      | <u>N</u> eues Signal |  |  |  |
| Signaln <u>a</u> me:             | Temp1                                                                                                    | Ŧ                      | Löschen              |  |  |  |
| Beschreibung                     | r Temperaturk anal                                                                                                   | 1                      |                      |  |  |  |
| Definitionsber                   | Beschreibung: I <u>remperaturkanal</u><br>Definitionsbereich ( <u>p</u> hysikalisch): Darstellungsbereich (logisch): |                        |                      |  |  |  |
| <u>U</u> ntergrenze:             | -50.0                                                                                                    | Untergrenze:           | 0.0                  |  |  |  |
| <u>O</u> bergrenze:              | 850.0                                                                                                    | Ober <u>gr</u> enze:   | 250.0                |  |  |  |
| Ein <u>h</u> eit:                | °C                                                                                                    | Zahlen <u>f</u> ormat: | <kein></kein>        |  |  |  |
|                                  | <u>U</u> mrechnung                                                                                                   |                        | <u>E</u> inheiten    |  |  |  |
| <u>T</u> reiber:                 |                                                                                                    |                        |                      |  |  |  |
| <u>K</u> anal:                   |                                                                                                    |                        |                      |  |  |  |
| OK Abbrechen Ü <u>b</u> ernehmen |                                                                                                    |                        |                      |  |  |  |

Abb. 10-2: Analogsignale definieren

Beschreibung ändern:

Abb. 10-3: Binärsignale definieren

| Binärsignale definieren 🛛 🔀 |                               |                      |  |  |  |
|-----------------------------|-------------------------------|----------------------|--|--|--|
| 🔿 Eingang 🔤                 | 🕂 Ausgang 😈 Merker            | 1                    |  |  |  |
| Signalnu <u>m</u> mer:      | 1                             | <u>N</u> eues Signal |  |  |  |
| Signaln <u>a</u> me:        | BinIn1 💌                      | Löschen              |  |  |  |
| B <u>e</u> schreibung:      | Digitaler Eingang 1           |                      |  |  |  |
| Signalbereich:              |                               |                      |  |  |  |
| <u>0</u> -Zustand:          | Low                           |                      |  |  |  |
| <u>1</u> -Zustand:          | High                          |                      |  |  |  |
| Ein <u>h</u> eit:           |                               |                      |  |  |  |
| <u>T</u> reiber:            | APCI3200.drv                  |                      |  |  |  |
| <u>K</u> anal:              | Karte 1; Kanal 1 (1-basiert)  |                      |  |  |  |
| ОК                          | Abbrechen Ü <u>b</u> ernehmen | Hilfe                |  |  |  |

# ♦ Wieder im Untermenü (siehe Abb. 10-1) klicken Sie auf "Alarme Meldungen"

Danach erscheint das folgende Fenster:

| Alarmauswahl             | ×                                                                                                    |
|--------------------------|----------------------------------------------------------------------------------------------------|
| Alarme und Alarmgruppen: | Alarm:<br>Name: M.Dig.In1<br>Typ: Betriebsmeldung<br>Signal: BinIn1<br>Meldung:<br>Digitaler Eingang 1:<br>Zustandsänderung auf 1<br>Digitaler Eingang 1:<br>Zustandsänderung auf 0 |
| OK Abbrechen             | Hilfe                                                                                                    |

## Abb. 10-4: Alarme/Meldungen

Hier können Sie die Alarme/Meldungen konfigurieren

In der Online-Hilfe von WinErs ("Hilfe"-Button) finden Sie weitere Informationen.

#### ♦ Wieder im Untermenü (siehe Abb. 10-1) klicken Sie auf "Verknüpfung bin. Ausgänge"

Danach erscheint das folgende Fenster:

| DigOutKanal1                    |                     |  |  |
|---------------------------------|---------------------|--|--|
| Verknüpfung digitaler Ausgang 1 |                     |  |  |
| kleiner Min-Wert                | größer Max-Wert     |  |  |
| 🖲 keine Verknüpfung             | 🖲 keine Verknüpfung |  |  |
| 🔿 Kanal 1                       | 🔿 Kanal 1           |  |  |
| 🔿 Kanal 2                       | 🔿 Kanal 2           |  |  |
| 🔿 Kanal 3                       | 🔿 Kanal 3           |  |  |
| 🔿 Kanal 4                       | 🔿 Kanal 4           |  |  |
| 🔿 Kanal 5                       | 🔿 Kanal 5           |  |  |
| 🔿 Kanal 6                       | 🔿 Kanal 6           |  |  |
| 🔿 Kanal 7                       | 🔿 Kanal 7           |  |  |
| 🔿 Kanal 8                       | 🔿 Kanal 8           |  |  |
| 🔿 Kanal 9                       | 🔿 Kanal 9           |  |  |
| 🔿 Kanal 10                      | 🔿 Kanal 10          |  |  |
| 🔿 Kanal 11                      | 🔿 Kanal 11          |  |  |
| 🔿 Kanal 12                      | 🔿 Kanal 12          |  |  |
| 🔿 Kanal 13                      | 🔿 Kanal 13          |  |  |
| 🔿 Kanal 14                      | 🔿 Kanal 14          |  |  |
| 🔿 Kanal 15                      | 🔿 Kanal 15          |  |  |
| 🔿 Kanal 16                      | 🔿 Kanal 16          |  |  |

#### Abb. 10-5: Verknüpfung binärer Ausgänge

Hier können Sie digitale Ausgänge auf einen bestimmten Kanal setzen, wenn der jeweilige Grenzwert unter- bzw. überschritten wird.

- Klicken Sie hierf
  ür den gew
  ünschten Kanal unter "kleiner Min-Wert" bzw. "gr
  ößer Max-Wert" an
- ♦ Klicken Sie auf "Schließen", um das Menü wieder zu verlassen
- Mit dem Button "Menü" (rechts unten) gelangen Sie wieder ins Hauptmenü zurück

## 11 DRUCKER EINRICHTEN (H)

#### Klicken Sie im Hauptmenü (siehe Abb. 3-1) auf den Button links unten "Drucker einrichten"

Danach öffnet sich das folgende Fenster:

| 5                                                      |                                         | Ć                      | <u></u>                | <b>*</b>                         | 1 |
|--------------------------------------------------------|-----------------------------------------|------------------------|------------------------|----------------------------------|---|
| X                                                      | Microsoft Office<br>Document Ima        | i⊒a<br>VS_Canor<br>dcp | niR 5800 auf<br>rint01 | VT_HPLJ4000_1 auf<br>DCPRINT01   |   |
| <u> </u>                                               |                                         |                        | 🗖 Au                   | sgabe in Dat <u>e</u> i umleiten |   |
| itatus:<br>itandort:<br>lommentar:                     | Bereit<br>Vertrieb<br>PCL Treiber       |                        |                        | Drucker s <u>u</u> chen          | ] |
| eitenbereich<br>• <u>A</u> lles<br>• <u>M</u> arkierur | ng $\mathbf{C}$ A <u>k</u> tuelle Seite |                        | An <u>z</u> ahl der I  | Exemplare: 1 🚆                   |   |
| D <u>S</u> eiten:                                      |                                         |                        | □ S <u>o</u> rtierer   | 11 22 33                         |   |
|                                                        |                                         |                        |                        |                                  |   |

Abb. 11-1: Drucker einrichten

Hier können Sie den Drucker auswählen, den Sie einrichten möchten.

#### ♦ Klicken Sie auf den gewünschten Drucker

Danach auf "Drucken"

## WICHTIG!

Wenn Sie auf "Drucken" klicken erfolgt kein Ausdruck, sondern der Drucker wird lediglich eingerichtet.

1

## 12 ENDE (I)

## • Klicken Sie im Hauptmenü auf den Button "Ende" (rechts unten)

Danach öffnet sich das folgende Dialogfeld:

Abb. 12-1: Programm beenden

| Menue             | ×         |  |
|-------------------|-----------|--|
| Programm beenden? |           |  |
| OK )              | Abbrechen |  |

♦ Klicken Sie auf OK, um das Programm zu beenden

Alternativ:

♦ Drücken Sie Alt+F4 (nur im Hauptmenü möglich), um das Programm zu verlassen

Danach schließt sich das Programm.